# Microsoft Office SharePoint Server 2007: Small Farm Step by Step Deployment Guide

Prepared by Apticon Solutions Inc. in 2010

This document provides an illustrated overview of the deployment of a small development farm, consisting of a separate web front-end server and a dedicated SQL server. Additional web front-end and application servers can be added to that farm later at any point of time. The deployment procedure is overly simplified – the number of service accounts is intentionally reduced for simplicity of demonstration. The taken deployment approach is more suitable for a small development environment, as for a production grade deployment additional accounts need to be introduced along with enhanced security configuration.

# **Table of Contents**

| PRELIMINARY CONFIGURATION                                              | 2  |
|------------------------------------------------------------------------|----|
| Configure Windows Server 2008                                          | 2  |
| CREATE REQUIRED SERVICE ACCOUNTS                                       | 2  |
| Install and Configure SQL Server 2005/2008 x64 Edition                 | 3  |
| INSTALLATION SUMMARY                                                   | 3  |
| MICROSOFT OFFICE SHAREPOINT SERVER 2007 INSTALLATION AND CONFIGURATION | 4  |
| INSTALLING SHAREPOINT                                                  | 4  |
| Preparing databases                                                    | 8  |
| Configure SharePoint Environment with PSCONFIG1                        | 2  |
| RUNNING SHAREPOINT CONFIGURATION WIZARD                                | 4  |
| CONFIGURING SHAREPOINT SERVICES                                        | 7  |
| CREATING WEB APPLICATION AND SITE COLLECTION                           | .9 |
| CONFIGURING SHARED SERVICES PROVIDER                                   | 5  |
| CONFIGURING SEARCH                                                     | 0  |
| CONFIGURING DIAGNOSTIC LOGGING                                         | 3  |
| CONFIGURING E-MAIL SETTINGS                                            | 4  |
| Configuring Outgoing Email Settings                                    | 4  |
| Configuring Incoming Email Settings                                    | 4  |

# **Preliminary Configuration**

### **Configure Windows Server 2008**

Make sure Application Server and Web Server (IIS) roles are added.

In order to add or verify them open 'Server Manager' (Control Panel - Administrative Tools – Server Manager).

| 📀 Roles Summary                        | Roles Summary Help                                                                                              |
|----------------------------------------|----------------------------------------------------------------------------------------------------|
| Roles: 2 of 17 installed               | 🔂 Go to Roles                                                                                                   |
| Application Server     Web Server (US) | Add Roles                                                                                                    |
|                                        |                                                                                                    |
| Features Summary                       | Features Summary Help                                                                                           |
| • Features: 5 of 34 installed          | Add Features                                                                                                    |
| .NET Framework 3.0 Features            | a Remove Features                                                                                               |
| NET Framework 3.0                      | and a second a second the second second second second second second second second second second second second s |

### **Create required service accounts**

- 1. Create the following user accounts (on domain level if SharePoint is installed on multiple server environment, or at least a dedicated SQL server; and as local computer accounts if SharePoint is installed locally and SQL server is running on the same server)
  - a. **spadmin** system SharePoint account, which is used to run application pool (it is highly recommended to create a separate application pool for production environment)
  - b. spcrawl account used to crawl SharePoint content
  - c. spsearch account used to run SharePoint search functionality

| spadmin        |                    | SharePoint Admin  | SharePoint Administrator Accoun |
|----------------|--------------------|-------------------|---------------------------------|
| spsearch       |                    | SharePoint Search | SharePoint Search Account       |
| New User       |                    |                   | ? ×                             |
| User name:     | spcrawl            |                   |                                 |
| Full name:     | SharePoint Cra     | wl                |                                 |
| Description:   | SharePoint Cra     | wl Account        |                                 |
|                |                    |                   |                                 |
| Password:      |                    | •••••             |                                 |
| Confirm passwe | ord:               | •••••             |                                 |
| 🔲 User must    | change password a  | t next logon      |                                 |
| 🔲 User canno   | ot change password | ł                 |                                 |
| Password r     | never expires      |                   |                                 |
| 🗌 🗌 Account is | disabled           |                   |                                 |
|                |                    |                   |                                 |
|                |                    |                   |                                 |
| Help           | ]                  | Create            | Close                           |

## Install and Configure SQL Server 2005/2008 x64 Edition

Install SQL Server 2005/2008 and install the latest service pack SP2 or SP3 for SQL Server 2005/2008.

Note: It is especially, important for SQL Server 2005 as SP2 is required for it to run on Windows Server 2008.

# **Installation Summary**

Created domain accounts:

spadmin

spsearch

spcrawl

Windows Server 2008 x64 SP2

SQL Server 2005 x64 SP3

# **Microsoft Office SharePoint Server 2007 Installation and Configuration**

## **Installing SharePoint**

The following table shows which Server type to select based on required functionality: <a href="http://technet.microsoft.com/en-us/library/cc262079.aspx">http://technet.microsoft.com/en-us/library/cc262079.aspx</a>

| Server type                                                | Installation type                                                                                                    |
|------------------------------------------------------------|----------------------------------------------------------------------------------------------------|
| Central Administration Web application                     | Complete or front-end Web                                                                                                    |
| Application server (such as Excel<br>Calculation Services) | Complete                                                                                                    |
| Search index server                                        | Complete                                                                                                    |
| Search query server                                        | Complete                                                                                                    |
| Web server                                                 | Complete or front-end Web (subsequent servers must join an existing farm)<br><b>Note:</b><br>If you choose the front-end Web installation option, you will not be able to run<br>additional services, such as search, on the server. |

Step by step installation of SharePoint:

- 1. Start SharePoint installation process (MS Office SharePoint Server 2007 x64 with SP1).
- 2. Enter the product key and accept user agreement
- 3. Specify 'Complete' installation type for 'Server Type', leave defaults in File Location, optionally providing a different location for 'search index files' if you anticipate large growth and want to optimize indexing process performance, and select 'No participation' in Feedback if you like:

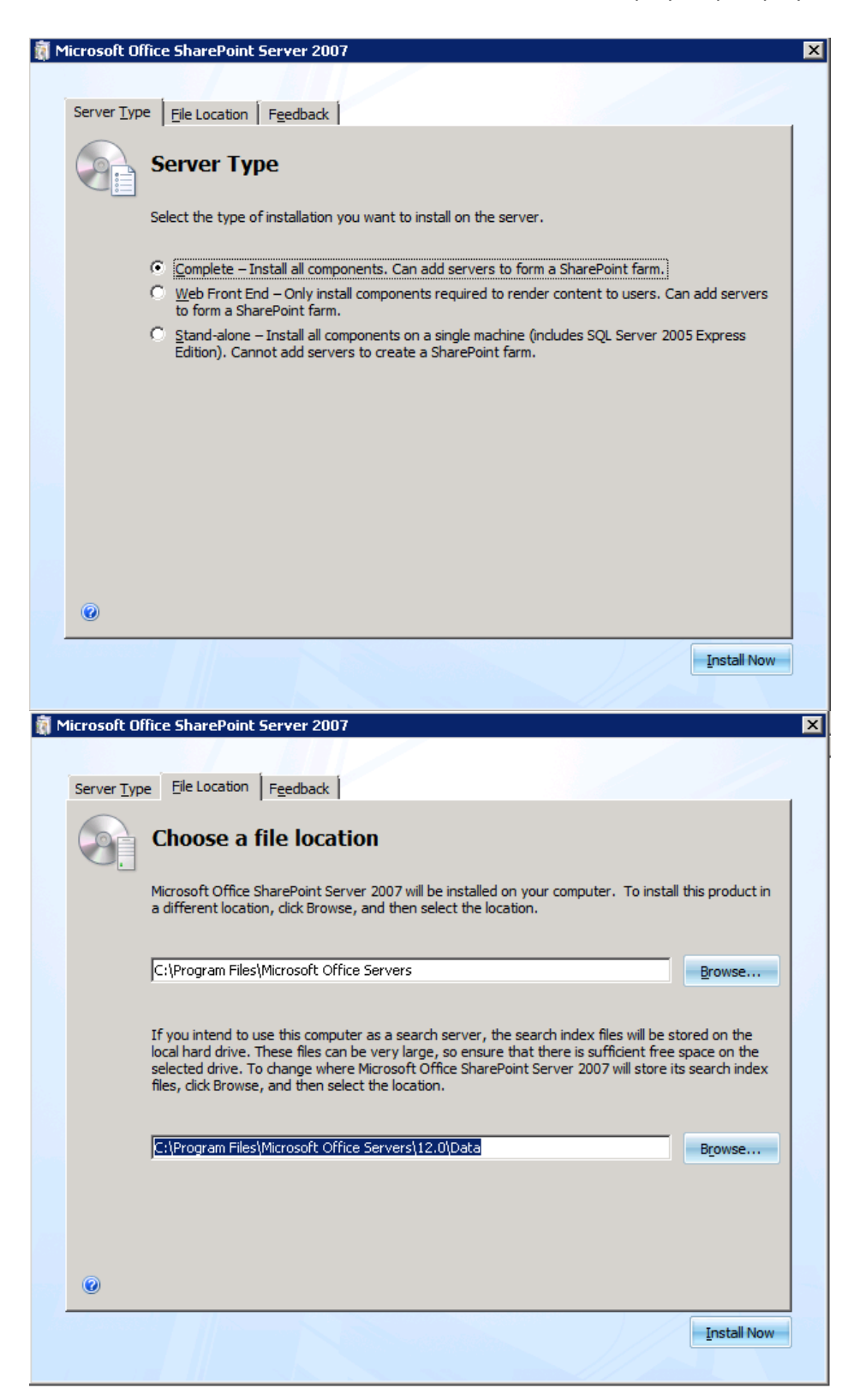

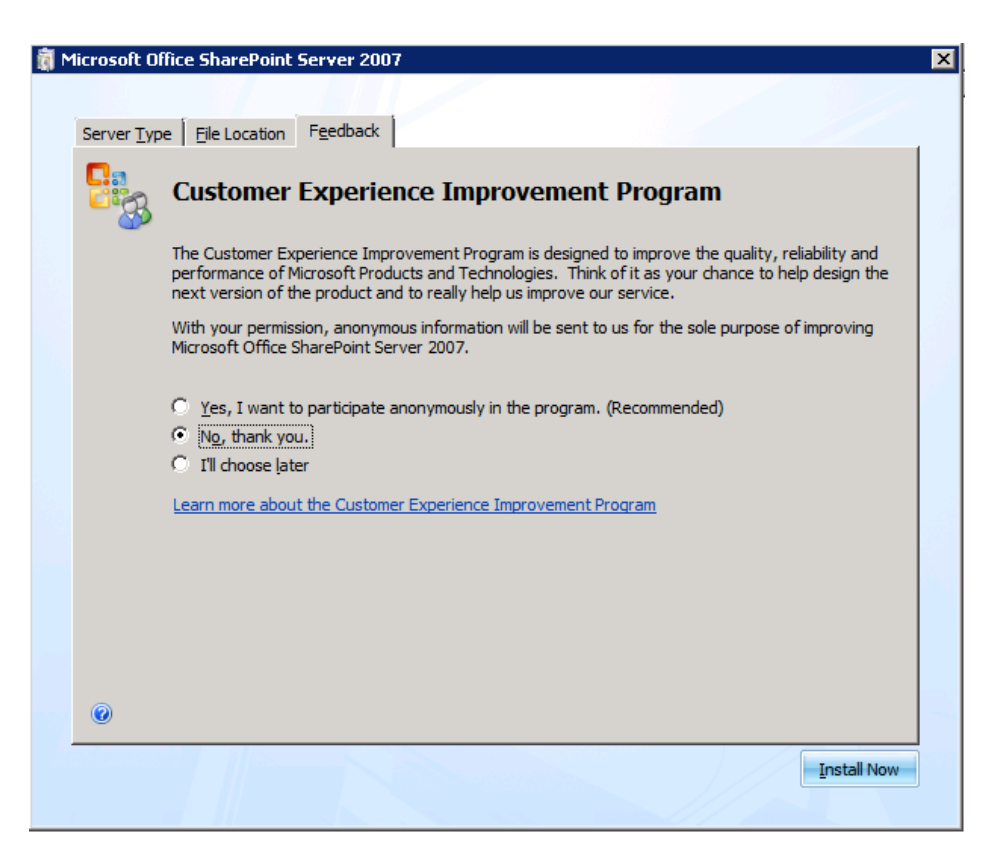

4. Click 'Install Now' and in the end of the installation make sure you uncheck 'Run the SP Configuration Wizard', and click on 'Close'.

| 蘭 Microsoft Office SharePoint Server 2007                                                                                                    | ×           |
|----------------------------------------------------------------------------------------------------|-------------|
|                                                                                                    |             |
|                                                                                                    |             |
| Bun the SharePoint Products and Technologies Configuration Wizard now.     To complete configuration of your server, you must run the Microsoft Office SharePoint Server 2007 Co<br>Wizard. | nfiguration |
| Close                                                                                                    |             |
|                                                                                                    |             |
|                                                                                                    |             |

After installation is finished, install SP2 for Windows SharePoint Services (WSS) 3.0.
 Note: Please make sure you don't execute configuration wizard in the end. Press 'Cancel' in the first dialog of SP

#### Configuration Wizard.

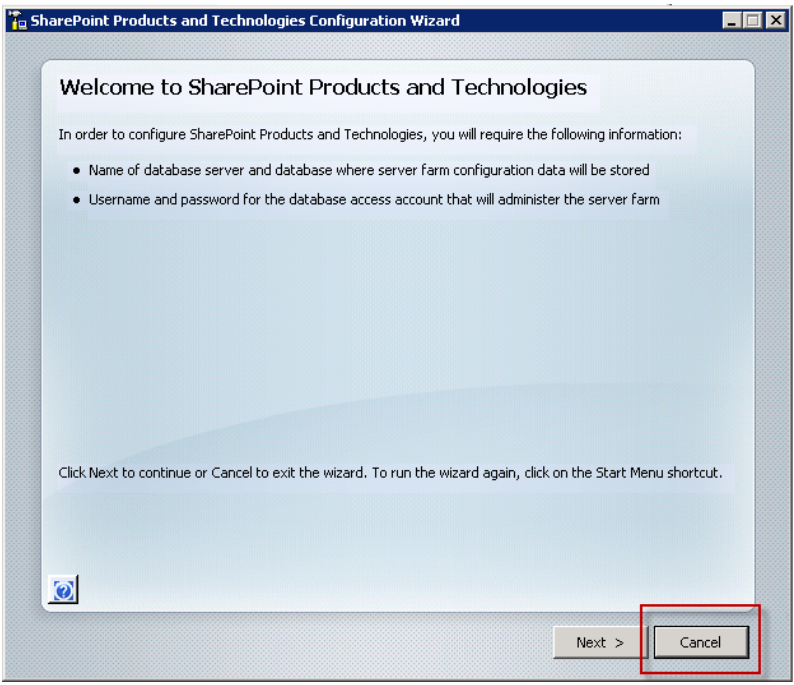

6. After that install SP2 for Office SharePoint Server.

Note: Please make sure you don't execute configuration wizard in the end. Press 'Cancel' in the first dialog of SP Configuration Wizard.

|                      | and Technologies Configura         | tion Wizard                          |                        |
|----------------------|------------------------------------|--------------------------------------|------------------------|
|                      |                                    |                                      |                        |
| Welcome t            | ) SharePoint Produc                | ts and Technologies                  |                        |
| In order to configu  | e SharePoint Products and Techr    | ologies, you will require the follow | ing information:       |
| • Name of data       | base server and database where     | server farm configuration data will  | be stored              |
| Username and         | password for the database acce     | ss account that will administer the  | server farm            |
|                      |                                    |                                      |                        |
|                      |                                    |                                      |                        |
|                      |                                    |                                      |                        |
|                      |                                    |                                      |                        |
|                      |                                    |                                      |                        |
|                      |                                    |                                      |                        |
|                      |                                    |                                      |                        |
| Click Next to copti  | ue er Caecol te evit the wiserd. T | o run tha winned again, didk on th   | Start Moou charteut    |
| Click Next to contin | ue or Cancel to exit the wizard. T | o run the wizard again, click on th  | e Start Menu shortcut. |
| Click Next to contir | ue or Cancel to exit the wizard. T | o run the wizard again, click on th  | e Start Menu shortcut. |
| Click Next to conti  | ue or Cancel to exit the wizard. T | o run the wizard again, click on th  | e Start Menu shortcut. |
| Click Next to contin | ue or Cancel to exit the wizard. T | o run the wizard again, click on th  | e Start Menu shortcut. |
| Click Next to contin | ue or Cancel to exit the wizard. T | o run the wizard again, click on th  | e Start Menu shortcut. |

 Optionally: It is mandatory to install all other SharePoint farm servers with MOSS 2007 with SP1, WSS 3.0 SP2 and MOSS 2007 SP2 before running 'Configuration Wizard'. Bringing all servers to the same service pack level. Especially it is required when installing new hot-fixes or new service packs in existing farms.

## **Preparing databases**

#### Database Access Rights Requirements for SharePoint User Accounts

Deploy using DBA-created databases (MOSS 2007): http://technet.microsoft.com/en-us/library/cc262869.aspx

### Deploy using DBA-created databases (WSS):

http://technet.microsoft.com/en-us/library/cc288606.aspx

| Setup user account              | The Setup user account is used to run the following:                                                                                                    | Domain user account                                                                                                    |
|---------------------------------|----------------------------------------------------------------------------------------------------|----------------------------------------------------------------------------------------------------|
|                                 | • Setup on each server                                                                                                    | • Member of the Administrators group on each server on which Setup is run                                                                                                    |
|                                 | • The SharePoint Products and Technologies                                                                                                    | • SQL Server login on the computer running SQL Server                                                                                                    |
|                                 | Configuration Wizard                                                                                                    | • Member of the following SQL Server security roles:                                                                                                    |
|                                 | The PSConfig command-<br>line tool                                                                                                    | • securityadmin fixed server role                                                                                                    |
|                                 | The Stsadm command-                                                                                                    | dbcreator fixed server role                                                                                                    |
|                                 | line tool                                                                                                    | If you run Stsadm command-line tool commands that read from or write to a database, this account must be a member of the <b>db_owner</b> fixed database role for the database.                                                                                                    |
| Server farm<br>account/Database | The Server farm account is used to:                                                                                                    | Domain user account.                                                                                                    |
| access account                  | <ul> <li>Act as the application<br/>pool identity for the<br/>SharePoint Central<br/>Administration<br/>application pool.</li> <li>Run the Windows<br/>SharePoint Services<br/>Timer service.</li> </ul> | <ul> <li>If the server farm is a child farm with Web applications that consume shared services from a larger farm, this account must be a member of the <b>db_owner</b> fixed database role on the configuration database of the larger farm.</li> <li>Additional permissions are automatically granted for this account on Web servers and application servers that are joined to a server farm.</li> <li>This account is automatically added as a SQL Server login on the computer running SQL Server and added to the following SQL Server security roles:</li> <li><b>dbcreator</b> fixed server role</li> </ul> |
|                                 |                                                                                                    | • securityadmin fixed server role                                                                                                    |
|                                 |                                                                                                    | • <b>db_owner</b> fixed database role for all databases in the server farm                                                                                                    |

#### Adding SQL Server Logins

In our particular case, make sure spadmin and spsearch accounts added to the following roles on SQL server:

- dbcreator
- securityadmin

In order to do that, follow these steps:

- 1. Add spadmin domain account to Security Logins on SQL server:
  - a. Open SQL Server Management Studio, and navigate to Security Logins. Right click on the group and select 'New Login...'

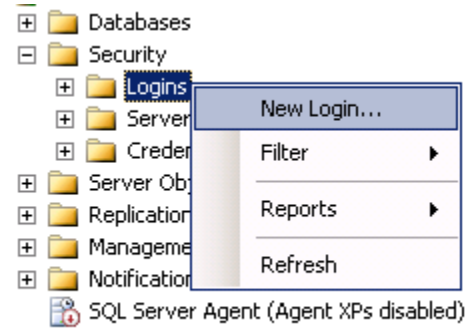

- b. In 'General' tab in 'Login name:' text box specify fully qualified domain name: 'DOMAIN\spadmin'
- c. For 'Server Roles' tab select 'dbcreator' and 'securityadmin' roles

| 🚪 Login - New                |                                                                         |
|------------------------------|-------------------------------------------------------------------------|
| Select a page                | 🖾 Script 👻 🎼 Help                                                       |
| Server Roles<br>User Mapping | Server role is used to grant server-wide security privileges to a user. |
| Status                       | Server roles:                                                           |
|                              | □ bulkadmin           ☑ dbcreator                                       |
|                              | <pre> diskadmin<br/> processadmin</pre>                                 |
|                              | v public<br>v securityadmin                                             |
|                              | setupadmin                                                              |
|                              | L sysaamin                                                              |

d. Verify that all other default values are acceptable and click Ok to save the login.

#### **Creating New Databases**

1. Create new databases:

SHAREPOINTSRV\_SharePoint\_Config and SHAREPOINTSRV\_SharePoint\_AdminContent

Make sure you specify: LATIN1\_General\_CI\_AS\_KS\_WS collation (Case-Insensitive, Accent-Sensitive, Kana-Sensitive, and Width-Sensitive – this way it ensures consistency of file names with the Windows OS).

From SQL Server Management Studio select 'Databases' group. Right click on the group and select 'New Database...'

| 🖃 间 Databases         |                              |  |  |  |
|-----------------------|------------------------------|--|--|--|
| 🛨 🚞 Systen            | New Database                 |  |  |  |
| 🕀 🚞 Databa            |                              |  |  |  |
| 🕀 📔 Adven             | Attach                       |  |  |  |
| 🕀 间 Adven             | Restore Database             |  |  |  |
| 🕀 🔰 Report            | Destore Files and Filegroups |  |  |  |
| 🛨 间 Report            | Restore thes and thegroups   |  |  |  |
| 🖃 🧰 Security          | Reports •                    |  |  |  |
| 🕀 🚞 Logins            |                              |  |  |  |
| 🛨 🚞 Server            | Refresh                      |  |  |  |
| 🕀 🚞 Credentials       |                              |  |  |  |
| 🕀 🚞 Server Objects    |                              |  |  |  |
| 🕀 🚞 Replication       |                              |  |  |  |
| 표 🚞 Management        |                              |  |  |  |
| 🛨 🚞 Notification Serv | rices                        |  |  |  |

Specify database name, size and growth options in General tab. Provide database growth settings most appropriate for size of your content.

| 🚪 New Database         |                          |           |                                     |                   |                                    |
|------------------------|--------------------------|-----------|-------------------------------------|-------------------|------------------------------------|
| Select a page          | <u> S</u> Script 👻 📑 H   | elp       |                                     |                   |                                    |
| Options     Filegroups | Database name:<br>Owner: |           | SHAREPOINTSR<br><default></default> | V_SharePoint_Cor  | fig                                |
|                        | 🔲 Use full-text in       | dexing    |                                     |                   |                                    |
|                        | Database files:          |           |                                     |                   |                                    |
|                        | Logical Name             | File Type | Filegroup                           | Initial Size (MB) | Autogrowth                         |
|                        | SHAREPOIN                | Data      | PRIMARY                             | 20                | By 20 percent, unrestricted growth |
|                        | SHAREPOIN                | Log       | Not Applicable                      | 10                | By 20 percent, unrestricted growth |
|                        |                          |           |                                     |                   |                                    |
|                        |                          |           |                                     |                   |                                    |
|                        |                          |           |                                     |                   |                                    |
| 1                      |                          |           |                                     |                   |                                    |

In 'Options' tab specify collation LATIN1\_General\_CI\_AS\_KS\_WS:

| 🚪 New Database           |     |                            |                    |          | × |
|--------------------------|-----|----------------------------|--------------------|----------|---|
| Select a page<br>Reneral | 2   | Script 👻 [ 🔓 Help          |                    |          |   |
| Poptions<br>Filegroups   | C   | ollation:                  | Latin1_General_Cl  | AS_KS_WS |   |
|                          | Co  | ompatibility level:        | SQL Server 2005 (S | 90)      |   |
|                          | Otł | Other options:             |                    |          |   |
|                          |     | Automatic                  |                    | <u>ـ</u> |   |
|                          |     | Auto Close                 |                    | False    |   |
|                          |     | Auto Create Statistics     |                    | True     |   |
|                          |     | Auto Shrink                |                    | False    |   |
|                          |     | Auto Update Statistics     |                    | True     |   |
|                          |     | Auto Update Statistics Asy | ynchronously       | False    |   |
|                          |     | Cursor                     |                    |          |   |
|                          |     | Close Cursor on Commit E   | nabled             | False    |   |
|                          |     | Default Cursor             |                    | GLOBAL   |   |
|                          |     | Miscellaneous              |                    |          |   |

Verify the rest of the settings for the database, and click 'Ok' to create new database.

#### Granting db\_owner Rights on Databases

2. After you created the above databases make sure you add spadmin and spsearch users to the databases and add them to database db\_owner role.

In order to do that, in SQL Management Studio navigate to Security – Logins group. Right click on the login and select Properties. Then in Properties dialog in 'User Mapping' select 'Map' for appropriate databases and

| Login Properties - SHAREPOINTSRY\spsearch |            |                                              |                        |  |
|-------------------------------------------|------------|----------------------------------------------|------------------------|--|
| Select a page                             | 🛒 Script 👻 | 🚯 Help                                       |                        |  |
| General                                   |            | ~                                            |                        |  |
| Server Holes                              | Users map  | oped to this login:                          |                        |  |
| Securables                                | Мар        | Database                                     | User 🔺                 |  |
| 🚰 Status                                  |            | AdventureWorksDW                             |                        |  |
|                                           |            | master                                       |                        |  |
|                                           |            | model                                        |                        |  |
|                                           |            | msdb                                         |                        |  |
|                                           |            | ReportServer                                 |                        |  |
|                                           |            | ReportServerTempDB                           |                        |  |
|                                           |            | SHAREPOINTSRV_SharePoint_AdminContent        | SHAREPOINTSRV\spsearch |  |
|                                           |            | SHAREPOINTSRV_SharePoint_Config              | SHAREPOINTSRV\spsearch |  |
|                                           |            | tempdb                                       | <b>_</b>               |  |
|                                           | •          |                                              |                        |  |
|                                           |            |                                              |                        |  |
|                                           | Guest      | account enabled for: SHAREPOINTSRV_SharePoin | nt Config              |  |
|                                           |            |                                              |                        |  |
|                                           | Database   | role membership for: SHAREPOINTSRV_SharePoin | t_Config               |  |
| Connection                                | db_ac      | cessadmin                                    |                        |  |
| Server:                                   | db_ba      | ckupoperator                                 |                        |  |
| SHAREPOINTSRV                             | □ db_da    | tawriter                                     |                        |  |
|                                           | 🗌 db_dd    | ladmin                                       |                        |  |
| SHAREPUINTSRV\spadmin                     | db_de      | nydatareader                                 |                        |  |
| View connection properties                |            | nydatawriter<br>iner                         |                        |  |
|                                           | db_or      | curityadmin                                  |                        |  |
| Progress                                  | 🖌 public   |                                              |                        |  |
| Ready                                     | WSS_       | Content_Application_Pools                    |                        |  |
| a <sup>d b</sup> a                        |            |                                              |                        |  |
|                                           |            |                                              |                        |  |
| · · · · · · · · · · · · · · · · · · ·     |            |                                              | OK Conset              |  |
|                                           |            |                                              |                        |  |

additionally to automatically selected public role, select 'db\_owner' role.

# **Configure SharePoint Environment with PSCONFIG**

 For convenience add 12-hive bin path to System environment variables. (Control Panel – System – Advanced System Settings – Environment Variables...) Add this path to system PATH: C:\Program Files\Common Files\Microsoft Shared\Web Server Extensions\12\BIN\

This way you would not have to type full path to SharePoint command prompt tools, such as psconfig or stsadm

2. In the next step we are going to execute psconfig command. Here is inline help from psconfig command showing list of available commands and syntax to the command which is about to be executed.

| C:\>psconfig -help configdb<br>Copyright (C) Microsoft Corporation 2005. All rights reserved.ion 12.0.6413.1000                                                                                                    |
|----------------------------------------------------------------------------------------------------|
| PSCONFIG.EXE -cmd configdb<br>[-create]<br>[-disconnect]<br>[-server (SqlServerName>]<br>[-database (SqlDatabaseName>]<br>[-dbuser (value>]<br>[-dbuser (value>]<br>[-user (Domain\User>]<br>[-password (value>]<br>[-addomain (value>]<br>[-addomain (value>]<br>[-addomain (value>]<br>[-admincontentdatabase (SqlAdminContentDatabaseName>] |
| Creates, connects, or disconnects this server from the server farm.                                                                                                    |
| create: Creates a new configuration database and thus establishes a new server farm. If this server is already connected to a confi<br>n database, the server will be disconnected first, then the new configuration database will be created.                                                                                                 |
| disconnect: Disconnects this server from the configuration database and thus disconnects this server from the server farm.                                                                                                    |
| connect: Connects to an existing configuration database and thus joins this server to an existing server farm. If this server is al<br>onnected to a configuration database, the server will be disconnected first, then connected to the existing configuration database.                                                                     |
| server: The SQL server where the configuration database is located.                                                                                                    |
| database: The configuration database name.                                                                                                    |
| dbuser: The SQL server user name used for SQL authentication.                                                                                                    |
| dbpassword: The SQL server password used for SQL authentication.                                                                                                    |
| user: Server farm administrator user account.                                                                                                    |
| password: Server farm administrator user account password.                                                                                                    |
| addomain: Active Directory domain name used for the server farm.                                                                                                    |
| adorgunit: Active Directory organization unit name used for the server farm.                                                                                                    |
| admincontentdatabase: The Central Administration Web Application content database name.                                                                                                    |
| C:\>_                                                                                                    |

3. Run psconfig command:

psconfig -cmd configdb -create -server SHAREPOINTSRV -database SHAREPOINTSRV\_SharePoint\_Config -user SHAREPOINTSRV\spadmin -password "P@ssw0rd1" -admincontentdatabase

SHAREPOINTSRV\_SharePoint\_AdminContent

More information on psconfig:

http://technet.microsoft.com/en-us/library/cc263093.aspx

http://blogs.msdn.com/krichie/archive/2006/10/30/psconfig-for-wss-3-0-and-moss-2007-is-your-friend.aspx

# **Running SharePoint Configuration Wizard**

1. Start SharePoint Configuration Wizard: (Control Panel – Administrative Tools - SharePoint Products and Technologies Configuration Wizard)

| arePoint Products and Technologies Configuration Wizard                                                                                                    |  |
|----------------------------------------------------------------------------------------------------|--|
| Welcome to SharePoint Products and Technologies                                                                                                    |  |
| This wizard will help you repair SharePoint Products and Technologies. Click Next to continue or Cancel to<br>exit the wizard. To run the wizard again, click on the Start Menu shortcut. |  |
|                                                                                                    |  |
|                                                                                                    |  |
|                                                                                                    |  |
|                                                                                                    |  |
|                                                                                                    |  |
|                                                                                                    |  |
|                                                                                                    |  |
|                                                                                                    |  |
|                                                                                                    |  |

#### 2. Agree to restart related services:

| his wizard will help you r<br>xit the wizard. To run th | epair SharePoint Products and Technologies. Click Next to continue or Cancel to<br>1e wizard again, click on the Start Menu shortcut. |
|---------------------------------------------------------|----------------------------------------------------------------------------------------------------|
| SharePoi                                                | nt Products and Technologies Configuration Wizard                                                                                     |
| <b>A</b>                                                | The following services may have to be started or reset during configuration:                                                          |
|                                                         | Internet Information Services<br>SharePoint Administration Service<br>SharePoint Timer Service                                        |
|                                                         | Choose yes to restart the services if required and continue with<br>the configuration wizard or no to exit the configuration wizard.  |
|                                                         | Yes No                                                                                                    |

3. Leave selection as is 'Do not disconnect from this server farm'

| 'his server is connected to the following server farm: |  |
|--------------------------------------------------------|--|
| Database server: SHAREPOINTSRV                         |  |
| Database name: SHAREPOINTSRV_SI                        |  |
| elect one of the following options.                    |  |
| O not disconnect from this server farm                 |  |
| O Disconnect from this server farm                     |  |
|                                                        |  |
|                                                        |  |
|                                                        |  |
|                                                        |  |
|                                                        |  |
|                                                        |  |
|                                                        |  |
|                                                        |  |

4. Specify settings for Central Administration web application - port number and authentication provider (NTML or Kerberos)

| Configure SharePoir                                                                                                    | nt Central Administration Web Application                                                                                                    |
|----------------------------------------------------------------------------------------------------|----------------------------------------------------------------------------------------------------|
| A SharePoint Central Administratio<br>arm. The first server added to a s<br>veb application hosted on this mac<br>ou do not specify a port number, | n Web Application allows you to manage configuration settings for a server<br>server farm must host this web application. To specify a port number for the<br>chine, check the box below and type a number between 1 and 65535. If<br>a random one will be chosen. |
| Specify port number:                                                                                                    | 8765                                                                                                    |
| Configure Security Setting                                                                                                    | qs                                                                                                    |
| pplication pool account and the d<br>hoose an authentication provider                                                                              | For this Web Application.                                                                                                    |
| O Negotiate (Kerberos)                                                                                                    |                                                                                                    |
|                                                                                                    |                                                                                                    |
|                                                                                                    |                                                                                                    |
|                                                                                                    |                                                                                                    |
|                                                                                                    |                                                                                                    |
|                                                                                                    |                                                                                                    |

5. Confirm final settings and click Next.

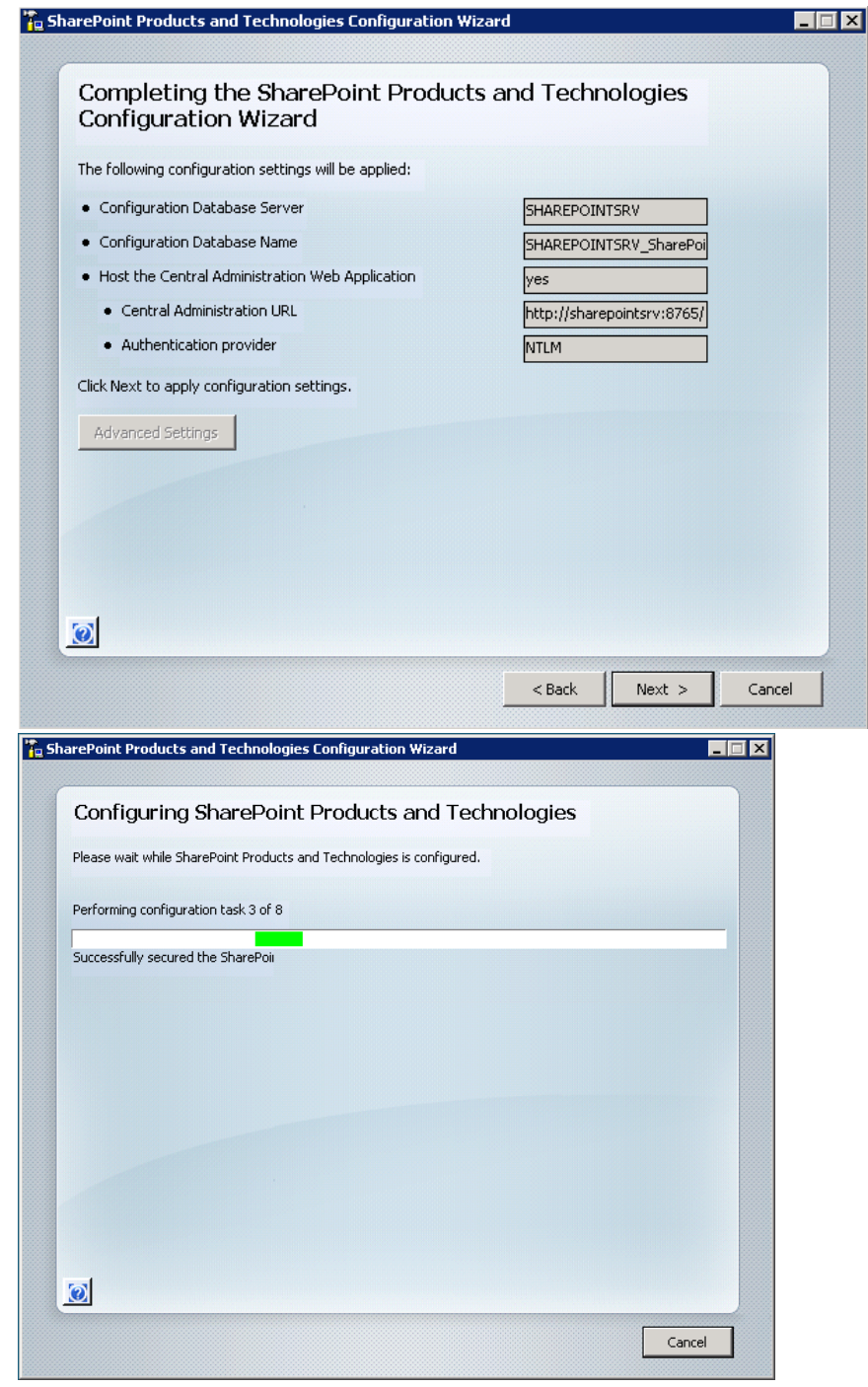

6. After the wizard you should see successful completion screen. Click Finish.

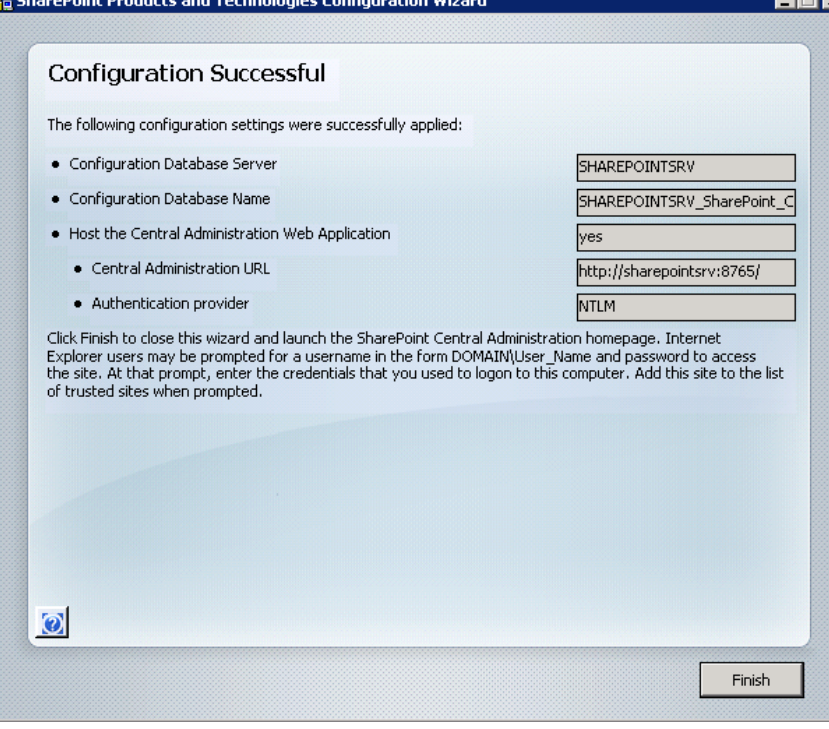

## **Configuring SharePoint Services**

1. Open SharePoint Central Administration (Control Panel – Administrative Tools - SharePoint 3.0 Central Administration)

#### Open Services in Central Administration (Operations tab – Services on Server)

| central Auministration            |                                                         |                                               | V1             | Velcome bystem Account + 1 |
|-----------------------------------|---------------------------------------------------------|-----------------------------------------------|----------------|----------------------------|
| 🔆 Central Adm                     | inistration                                             |                                               |                |                            |
| Home <b>Operations</b> A          | pplication Management                                   |                                               |                | Site Actions               |
|                                   | Central Administration > Operations > Service           | s on Server                                   |                |                            |
|                                   | Services on Server: SHA                                 | REPOINTSRV                                    |                |                            |
| Server Farm                       |                                                         |                                               |                |                            |
| ? Configuration ?<br>Not Complete | Complete all steps below                                |                                               |                |                            |
| Soo administrator task list       | Server: SHAREPOINTSRY                                   |                                               |                |                            |
| for more information              | Select server role to display services you will need to | o start in the table below.                   |                |                            |
| View All Site Content             | C Single Server or Web Server for small server far      | ms All services run on this server            |                |                            |
| Central<br>Administration         | • Web Server for medium server farms                    | Web application and Search Query services run | on this server |                            |
|                                   | C Search Indexing                                       | Search Indexing service runs on this server   |                |                            |
| Operations                        | C Excel Calculation                                     | Excel Calculation service runs on this server |                |                            |
| Management                        | C Custom                                                | Services you choose run on this server        |                |                            |
| Shared Services<br>Administration | Start services in the table below:                      |                                               |                |                            |
| Decycle Rin                       |                                                         |                                               | Viev           | v: Configurable 🔹          |
| M Ketycie bili                    | Service                                                 | Comment                                       | Status         | Action                     |
|                                   | Document Conversions Launcher Service                   |                                               | Stopped        | Start                      |
|                                   | Document Conversions Load Balancer Service              |                                               | Stopped        | Start                      |
|                                   | Excel Calculation Services                              | Required on Farm, not running                 | Stopped        | Start                      |
|                                   | Office SharePoint Server Search                         | Required on Farm, not running                 | Stopped        | Start                      |
|                                   | Windows SharePoint Services Search                      | Required on Farm, not running                 | Stopped        | Start                      |
|                                   | Windows SharePoint Services Web Application             |                                               | Started        | Stop                       |
|                                   | When finished, return to the Central Administration     | home page                                     |                |                            |

2. Click 'Start' for 'Windows SharePoint Services Search' Specify the following settings for WSS Search Service Central Administration
Welcome System Account • | @

| 🔆 Central Admi                                                                                                    | nistration                                                                                                    |                                                                                                    |
|----------------------------------------------------------------------------------------------------|----------------------------------------------------------------------------------------------------|----------------------------------------------------------------------------------------------------|
| Home <b>Operations</b> Ap                                                                                                    | oplication Management                                                                                                    | Site Actions 🔻                                                                                                    |
|                                                                                                    | Central Administration > Operations > Services on Server > Win<br>Configure Windows SharePoint Ser<br>server SHAREPOINTSRV                                                                                                    | dows SharePoint Services Search Service Settings<br>vices Search Service Settings on                                                                                                  |
| Server Farm<br>Configuration<br>Not Complete<br>See administrator task list<br>for more information<br>View All Site Content<br>Central<br>Administration<br>• Operations | Use this page to configure Windows SharePoint Services Search Service Sett<br>Warning: this page is not encrypted for secure communication. I<br>clear text. For more information, contact your administrator.<br>Service Account<br>The search service will run using this account.<br>The search service account must not be a built-in account in order to<br>access the database. Examples of built-in accounts are Local Service and<br>Network Service. | ings.<br>User names, passwords, and any other information will be sent in<br>User name<br>\spsearch<br>Password<br>                                                                   |
| Application<br>Management Shared Services<br>Administration     Recycle Bin                                                                                               | <ul> <li>Content Access Account</li> <li>The search service will access all content using this account.</li> <li>The account will be added to the Full Read policy, giving it read-only access to all content.</li> <li>For proper search functionality and information security, do not use an administrator account, and do not use accounts that can modify content.</li> </ul>                                                                            | User name<br>Spcrawl<br>Password                                                                                                    |
|                                                                                                    | <ul> <li>Gearch Database</li> <li>Use of the default database server and database name is recommended for most cases. Refer to the administrator's guide for advanced scenarios where specifying database information is required.</li> <li>Use of Windows authentication is strongly recommended. To use SQL authentication, specify the credentials which will be used to connect to the database.</li> </ul>                                               | Database Server  SHAREPOINTSRV  Database Name  REPOINTSRV_SharePoint_WSS_Search  Database authentication  Vindows authentication (recommended)  SQL authentication  Account  Password |
|                                                                                                    | Indexing Schedule<br>Configure the indexing Schedule.                                                                                                    | Indexing schedule:<br>C Every Minutes<br>C Hourly between 16 and 16 minutes past the hour<br>C Daily<br>Between 1 AM V 00 V<br>and 3 AM V 00 V                                        |
|                                                                                                    |                                                                                                    | Start Cancel                                                                                                    |

3. Click 'Start' on 'Office SharePoint Search', and specify the following settings.

| Home <b>Operations</b> Ap                                                           | oplication Management                                                                                                    | Site Actions 🔻                                                                                                    |
|-------------------------------------------------------------------------------------|----------------------------------------------------------------------------------------------------|----------------------------------------------------------------------------------------------------|
|                                                                                     | Central Administration > Operations > Services on Server > Offi<br>Configure Office SharePoint Server<br>SHAREPOINTSRV                                                                                                    | ce SharePoint Server Search Service Settings<br>Search Service Settings on server                                                                      |
| Server Farm<br>? Configuration ?<br>Not Complete                                    | Use this page to configure Office SharePoint Server Search Service Settings.<br>Warning: this page is not encrypted for secure communication. U<br>clear text. For more information, contact your administrator.                                                                                                    | Jser names, passwords, and any other information will be sent in                                                                                       |
| See <u>administrator task list</u><br>for more information<br>View All Site Content | Query and Indexing<br>Use this option to specify if you want to use this server for search<br>queries or indexing or both.                                                                                                    | Use this server for indexing content                                                                                                    |
| Central<br>Administration                                                           |                                                                                                    |                                                                                                    |
| Operations     Application     Management                                           | <b>Contact E-mail Address</b><br>Specify an e-mail address that external site administrators can contact if<br>problems arise when their site is being crawled. This setting applies to all<br>servers in the farm.                                                                                                    | E-mail Address:<br>spsearch@                                                                                                    |
| Administration                                                                      | Farm Search Service Account<br>The search service will run using this account. Setting or changing this<br>account affects all index and query servers in the server farm.                                                                                                    | User name                                                                                                    |
|                                                                                     | The farm search service account must not be a built-in account for<br>security reasons and for it to access the database and content index.<br>Examples of built-in accounts are Local Service and Network Service.                                                                                                    | Password                                                                                                    |
|                                                                                     | Index Server Default File Location<br>The search index will be located at this path by default on this server.<br>For index servers, you can specify a different path when you create a<br>Shared Services Provider. To change this index file location for an<br>existing Shared Services Provider, use the command stsadm.exe -o<br>editssp.                                                                                                    | Default index file location:<br>rs\12.0\Data\Office Server\Applications                                                                                |
|                                                                                     | Indexer Performance<br>Indexing information can place a large load on the local SQL Server<br>database and might slow down the responsiveness of the local<br>SharePoint sites. However, reducing the maximum allowed indexing<br>activity will slow down the speed at which items are indexeed, and<br>therefore might cause search results to be outdated. Use information<br>about the local server load to select the appropriate indexer<br>performance level.                                                                                                    | C Reduced<br>© Partly reduced<br>C Maximum                                                                                                    |
|                                                                                     | Web Front End And Crawling<br>Use this option to specify a dedicated web front end for crawling.<br>Crawling through a dedicated web front end will reduce the impact of<br>crawling on the other web front ends in the farm.<br>If your index server is not running other shared services, it is<br>recommended to enable the web front end role on this computer and<br>use it as the dedicated web front end for crawling.<br>If your index server is also running the Excel Calculation service or other<br>shared services, select no dedicated web front end for crawling.<br>Otherwise, these services may not work as expected. | <ul> <li>Use all web front end computers for crawling</li> <li>O Use a dedicated web front end computer for crawling</li> <li>SHAREPOINTSRV</li> </ul> |
|                                                                                     |                                                                                                    | Start Cancel                                                                                                    |

4. Open Services in Central Administration (Operations tab – Services on Server). Click 'Start' on 'Excel Calculation Services'

# **Creating Web Application and Site Collection**

1. Open SharePoint Central Administration (Control Panel – Administrative Tools - SharePoint 3.0 Central Administration)

Navigate to 'Application Management' tab, and click on 'Create or extend Web application':

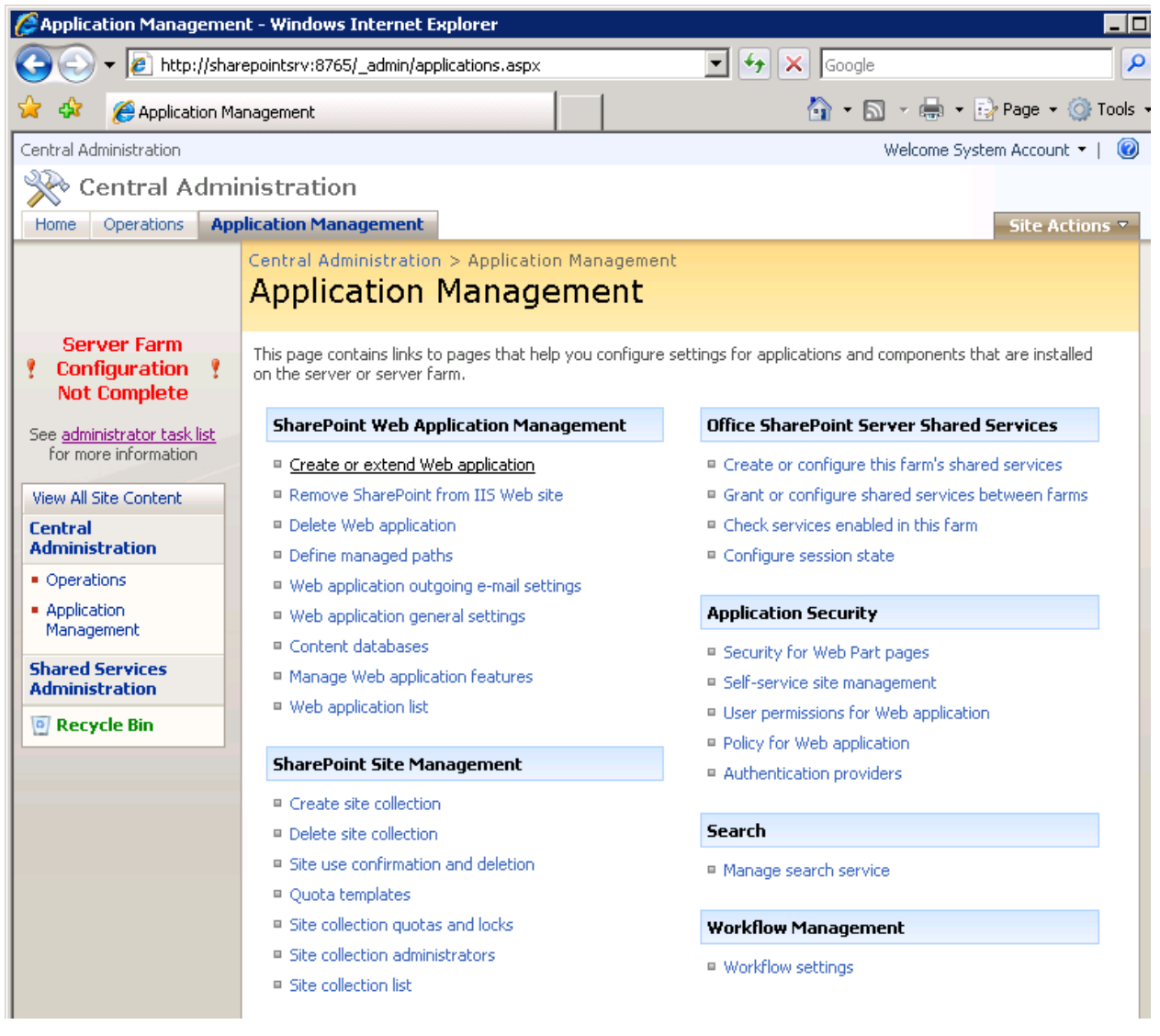

2. Choose to 'Create New Application'

| Central Administration                                                              |                                                                                                    | Welcome System Account 👻 📔 🥝                                                                                 |
|-------------------------------------------------------------------------------------|----------------------------------------------------------------------------------------------------|----------------------------------------------------------------------------------------------------|
| 🔆 Central Admi                                                                      | inistration                                                                                                    |                                                                                                    |
| Home Operations App                                                                 | plication Management                                                                                                    | Site Actions 🔻                                                                                               |
|                                                                                     | Central Administration > Application                                                                                                    | n Management > Create or Extend Web Application                                                              |
| Server Farm<br>Configuration<br>Not Complete                                        | Use this page to create a new Windows S<br>another IIS Web Site, Learn about creati                                                                                                    | SharePoint Services application or to extend an existing application to<br>ng or extending Web applications. |
| See <u>administrator task list</u><br>for more information<br>View All Site Content | Adding a SharePoint Web<br>Application<br>Creating a new Web application is<br>the most common option. When<br>creating a new SharePoint Web                                                                                             | Create a new Web application<br>Extend an existing Web application                                           |
| Central<br>Administration                                                           | application, you create a new<br>database to store data, and define<br>the authentication method used to                                                                                                    |                                                                                                    |
| Operations     Application     Management     Shared Services                       | Connect the SharePoint application<br>to that database.<br>Choose Extend an existing web<br>application if you need to have                                                                                                    |                                                                                                    |
| Administration                                                                      | the same content to users. This is<br>typically used for extranet<br>deployments where different users<br>access content using different<br>domains. This option will reuse the<br>content database from an existing<br>Web application. |                                                                                                    |

3. Specify the following setting for the application: leaving default port 80, NTLM, No anonymous users, no SSL, SHAREPOINTSRV\spadmin account and its password as Application pool account credentials, and SHAREPOINTSRV\_SharePoint\_80\_Content as a content database. Additionally select to restart IIS automatically.

| Central Administration                                                                  |                                                                                                    | Welcome System Account 🔻   🔞                                                                                                    |
|-----------------------------------------------------------------------------------------|----------------------------------------------------------------------------------------------------|----------------------------------------------------------------------------------------------------|
| 🔆 🔆 Central Admi                                                                        | inistration                                                                                                    |                                                                                                    |
| Home Operations App                                                                     | plication Management                                                                                                    | Site Actions 🔻                                                                                                    |
|                                                                                         | Central Administration > Application Management > Create New Web Application                                                                                                    | Create or Extend Web Application > Create New Web Application                                                                                                    |
| Server Farm Configuration Not Complete See administrator task list for more information | Use this page to create a new Windows SharePoint Services<br>Warning: this page is not encrypted for secure com<br>will be sent in clear text. For more information, con                                                                                                    | Web application. Learn about creating or extending Web applications.<br>Imunication. User names, passwords, and any other information<br>tact your administrator. |
| View All Site Content                                                                   | IIS Web Site                                                                                                    |                                                                                                    |
| Central                                                                                 | Choose between using an existing IIS web site or create                                                                                                    | O Use an existing IIS web site                                                                                                    |
| Administration                                                                          | a new one to serve the windows sharepoint services application.                                                                                                    |                                                                                                    |
| Application     Management                                                              | If you select an existing IIS web site, that web site must<br>exist on all servers in the farm and have the same<br>description, or this action will not succeed.                                                                                                    | Description                                                                                                    |
| Shared Services<br>Administration                                                       | description, or this action will not succeed.<br>If you opt to create a new IIS web site, it will be<br>automatically created on all servers in the farm. If an IIS<br>setting that you wish to change is not shown here, you<br>can use this option to create the basic site, then update<br>it using the standard IIS tools.                                                                                                    | Port                                                                                                    |
| 🕑 Recycle Bin                                                                           |                                                                                                    | 80<br>Host Header                                                                                                    |
|                                                                                         |                                                                                                    | Path<br>C:\inetpub\wwwroot\wss\VirtualDirecto                                                                                                    |
|                                                                                         | Security Configuration<br>Kerberos is the recommended security configuration to<br>use with Integrated Windows authentication. Kerberos<br>requires the application pool account to be Network<br>Service or special configuration by the domain<br>administrator. NTLM authentication will work with any<br>application pool account and the default domain<br>configuration.<br>If you choose to use Secure Sockets Layer (SSL), you<br>must add the certificate on each server using the IIS<br>administration tools. Until this is done, the web<br>application will be inaccessible from this IIS Web Site. | Authentication provider:<br>O Negotiate (Kerberos)<br>O NTLM<br>Allow Anonymous:<br>O Yes<br>O No<br>Use Secure Sockets Layer (SSL):<br>O Yes<br>O No             |
|                                                                                         | Load Balanced URL<br>The load balanced URL is the domain name for all sites<br>users will access in this SharePoint Web application. This<br>URL domain will be used in all links shown on pages within<br>the web application. By default, it is set to the current<br>servername and port. http://go.microsoft.com/fwlink/?<br>LinkId=114854                                                                                                    | URL http://SHAREPOINTSRV:80/ Zone Default                                                                                                    |

| Application Pool<br>Choose the application pool to use for the new web<br>application. This defines the account and credentials that<br>will be used by this service.<br>You can choose an existing application pool or create a<br>new one.                                                                                                    | Cuse existing application pool<br>Classic .NET AppPool (Network Service)                                                                                                    |
|----------------------------------------------------------------------------------------------------|----------------------------------------------------------------------------------------------------|
| <b>Reset Internet Information Services</b><br>Use this section to allow SharePoint to restart IIS on<br>other farm servers. The local server must be restarted<br>manually for the process to complete. If this option is<br>not selected and you have more than one server in the<br>farm, you must wait until the IIS web site is created on all<br>servers, and then run "lisreset /noforce" on each Web<br>server. The new IIS site will not be usable until that is<br>completed. | Restart IIS Automatically     O Restart IIS Manually                                                                                                    |
| Database Name and Authentication<br>Use of the default database server and database name<br>is recommended for most cases. Refer to the<br>administrator's guide for advanced scenarios where<br>specifying database information is required.<br>Use of Windows authentication is strongly recommended.<br>To use SQL authentication, specify the credentials which<br>will be used to connect to the database.                                                                        | Database Server SHAREPOINTSRV Database Name SHAREPOINTSRV_SharePoint_80_Conte Database authentication  Vindows authentication (recommended)  SQL authentication Account Password |
| Search Server                                                                                                    | Search service is provided by:<br>Office SharePoint Server Search                                                                                                    |
|                                                                                                    | OK Cancel                                                                                                    |

4. After the application created you should see a confirmation screen similar to this

| Central Administration                                                                                                    | Welcome System Account 🔻 📔 🥝                                                                                                    |
|----------------------------------------------------------------------------------------------------|----------------------------------------------------------------------------------------------------|
| 🔆 🔆 🔆 🔆                                                                                                    | nistration                                                                                                    |
| Home Operations App                                                                                                    | Site Actions *                                                                                                    |
|                                                                                                    | Central Administration > Application Management > Create or Extend Web Application > Create New Web Application > Application Created Application Created                                                                                                    |
| Server Farm<br>Configuration<br>Not Complete<br>See <u>administrator task list</u><br>for more information<br>View All Site Content<br>Central<br>Administration<br>• Operations<br>• Application<br>Management<br>Shared Services<br>Administration<br>© Recycle Bin | The Windows SharePoint Services Web application has been created.<br>If this is the first time that you have used this application pool with a SharePoint Web application, you must wait until<br>the Internet Information Services (IIS) Web site has been created on all servers. By default, no new SharePoint site<br>collections are created with the Web application. To create a new site collection, go to the Create Site Collection<br>page.<br>To finish creating the new IIS Web site, you must run "iisreset /noforce" on the local server. |

5. Next step is to create a new site collection – click on 'Create Site Collection' in the confirmation screen, or do it from Central Administration – Application Management tab – Create Site Collection

|                                                                                     | Central Administration > Application Management > Create Site Collection Create Site Collection                                                                                             |                                                                                                    |  |  |  |
|-------------------------------------------------------------------------------------|----------------------------------------------------------------------------------------------------|----------------------------------------------------------------------------------------------------|--|--|--|
| Server Farm<br>? Configuration ?<br>Not Complete                                    | Use this page to create a new top-level Web site.                                                                                                    | OK Cancel                                                                                                    |  |  |  |
| See <u>administrator task list</u><br>for more information<br>View All Site Content | Web Application<br>Select a Web application.                                                                                                    | Web Application: http://sharepointsrv/ •                                                                                                 |  |  |  |
| Central<br>Administration  • Operations • Application Management Shared Services    | Title and Description<br>Type a title and description for your new site. The title will be displayed on each page<br>in the site.                                                           | Title: Home Home Site                                                                                                    |  |  |  |
| Administration<br>Recycle Bin                                                       | Web Site Address<br>Specify the URL name and URL path to create a new site, or choose to create a site at<br>a specific path.<br>To add a new URL Path go to the Define Managed Paths page. | URL:<br>http://sharepointsrv                                                                                                    |  |  |  |
|                                                                                     | Template Selection                                                                                                    | Select a template:<br>Collaboration Meetings Enterprise Publishing<br>Team Site<br>Blank Site<br>Document Workspace<br>Wiki Site<br>Blog |  |  |  |
|                                                                                     | Primary Site Collection Administrator<br>Specify the administrator for this Web site collection.                                                                                            | User name:<br>spadmin & 1                                                                                                    |  |  |  |
|                                                                                     | Secondary Site Collection Administrator Specify the secondary administrator for this Web site collection.                                                                                   | User name:<br>spsearch & 1                                                                                                    |  |  |  |
|                                                                                     | Quota Template<br>Select a predefined quota template to limit resources used for this site collection.<br>To add a new quota template, go to the Manage Quota Templates page.               | Select a quota template:<br>No Quota 🔽<br>Storage limit:<br>Number of invited users:                                                     |  |  |  |
|                                                                                     |                                                                                                    | OK Cancel                                                                                                    |  |  |  |

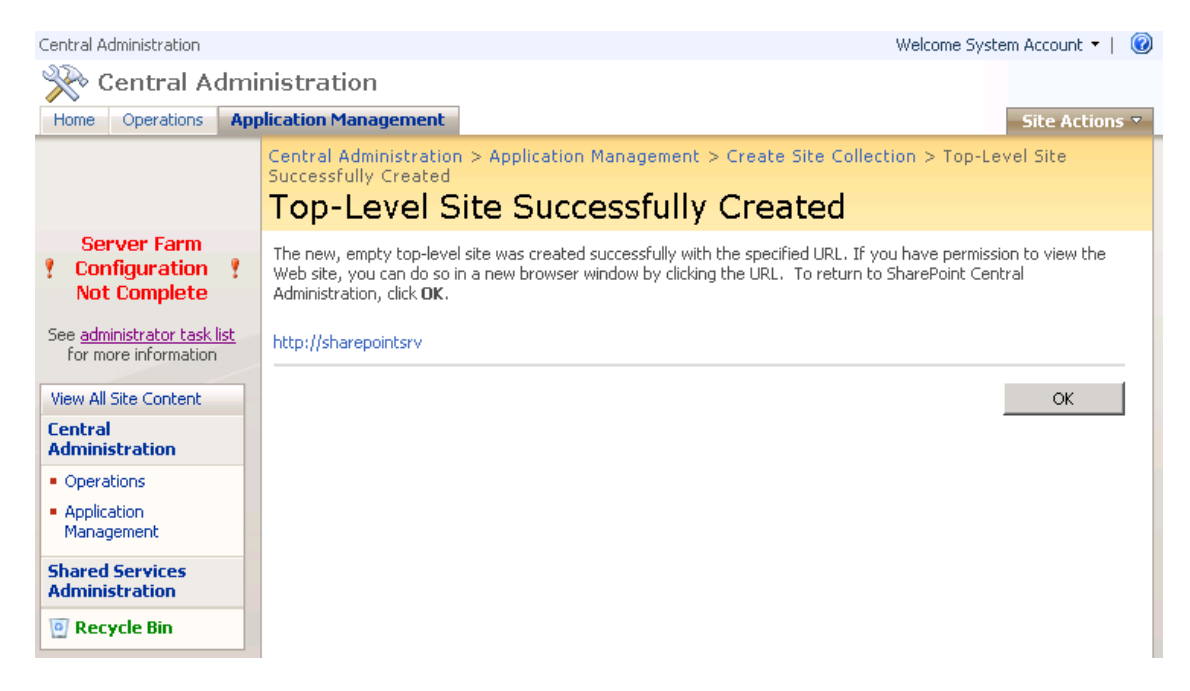

6. Navigate to <u>http://sharepointsrv/</u> in a browser to verify that the site is working.

# **Configuring Shared Services Provider**

1. Open Central Administration and navigate to 'Application Management tab' – 'Create or configure this farm's shared services'

2. Select to create a new web application to host SSP:

| Central Administration            |                                                                                                    | Welcome System Account 🔻   🧕                                       |
|-----------------------------------|----------------------------------------------------------------------------------------------------|--------------------------------------------------------------------|
| X Central Adm                     | inistration                                                                                                    |                                                                    |
| Home Operations Ap                | Central Administration > Application Management > Create or Extend Web Application                                                                                                    | > Create New Web Application                                       |
|                                   | Create New Web Application                                                                                                    |                                                                    |
| Server Farm                       | Lise this page to create a new Windows SharePoint Services Web application. Learn about creating or                                                                                                    | extending Web applications.                                        |
| Y Configuration Y<br>Not Complete | Warning: this page is not encrypted for secure communication. User names, password                                                                                                    | ds, and any other information will be sent in clear text. For more |
| See administrator task list       | mormation, contact your administrator.                                                                                                    |                                                                    |
| for more information              | TIS Web Site                                                                                                    | OK Cancel                                                          |
| Central                           | Choose between using an existing IIS web site or create a new one to serve the Windows                                                                                                    | O Use an existing IIS web site                                     |
| Administration  Operations        | SharePoint Services application.                                                                                                    | Create a new IIS web site                                          |
| Application     Management        | the same description, or this action will not succeed.                                                                                                    | Description                                                        |
| Shared Services                   | If you opt to create a new IIS web site, it will be automatically created on all servers in the farm.<br>If an IIS setting that you wish to change is not shown here, you can use this option to create the                                                                                      | SharePoint - 90                                                    |
| Administration                    | basic site, then update it using the standard IIS tools.                                                                                                    | Port                                                               |
| Recycle Bin                       |                                                                                                    | Host Header                                                        |
|                                   |                                                                                                    |                                                                    |
|                                   |                                                                                                    | Path<br>C:\inetpub\wwwroot\wss\VirtualDirectd                      |
|                                   |                                                                                                    |                                                                    |
|                                   | Security Configuration<br>Kerberos is the recommended security configuration to use with Integrated Windows                                                                                                    | Authentication provider:                                           |
|                                   | authentication. Kerberos requires the application pool account to be Network Service or special<br>configuration by the domain administrator. NTLM authentication will work with any application pool                                                                                            | Negotiate (Kerberos)                                               |
|                                   | account and the default domain configuration.                                                                                                    | ⊙ NTLM                                                             |
|                                   | If you choose to use Secure Sockets Layer (SSL), you must add the certificate on each server<br>using the IIS administration tools. Until this is done, the web application will be inaccessible from<br>the IIC Web Cite.                                                                       | Allow Anonymous:                                                   |
|                                   | this IIS web site.                                                                                                    | () Yes<br>() No                                                    |
|                                   |                                                                                                    | Use Secure Sockets Layer (SSL):                                    |
|                                   |                                                                                                    | O Yes                                                              |
|                                   |                                                                                                    |                                                                    |
|                                   | Load Balanced URL                                                                                                    | URL                                                                |
|                                   | The load balanced URL is the domain name for all sites users will access in this SharePoint Web<br>application. This URL domain will be used in all links shown on pages within the web application. By<br>definite the application application application application application application. | http://SHAREPOINTSRV:90                                            |
|                                   | LinkId=114854                                                                                                    | Default                                                            |
|                                   | Application Deal                                                                                                    |                                                                    |
|                                   | Choose the application pool to use for the new web application. This defines the account and                                                                                                    | O Use existing application pool                                    |
|                                   | credentials that will be used by this service.                                                                                                    |                                                                    |
|                                   | for carrier wood an existing application poor or create a new one.                                                                                                    | Application pool name                                              |
|                                   |                                                                                                    | SharePoint - 90                                                    |
|                                   |                                                                                                    | O Predefined                                                       |
|                                   |                                                                                                    | Network Service                                                    |
|                                   |                                                                                                    | Configurable                                                       |
|                                   |                                                                                                    | User name                                                          |
|                                   |                                                                                                    | Password                                                           |
|                                   |                                                                                                    | ••••••                                                             |
|                                   | Reset Internet Information Services                                                                                                    |                                                                    |
|                                   | Use this section to allow SharePoint to restart IIS on other farm servers. The local server must be<br>restarted manually for the process to complete. If this option is not selected and you have more                                                                                          | Restart IIS Automatically     Restart IIS Manually                 |
|                                   | than one server in the farm, you must wait until the IIS web site is created on all servers, and then<br>run "lisreset /noforce" on each Web server. The new IIS site will not be usable until that is                                                                                           |                                                                    |
|                                   | completed.                                                                                                    |                                                                    |
|                                   | Database Name and Authentication                                                                                                    | Database Server                                                    |
|                                   | Use of the default database server and database name is recommended for most cases. Refer to<br>the administrator's guide for advanced scenarios where specifying database information is                                                                                                    | SHAREPOINTSRV                                                      |
|                                   | Lise of Windows authentication is strongly recommended. To use SOL authentication energy the                                                                                                    | AREPOINTSRV_SharePoint_90_Content                                  |
|                                   | credentials which will be used to connect to the database.                                                                                                    | Database authentication                                            |
|                                   |                                                                                                    | Windows authentication (recommended)                               |
|                                   |                                                                                                    | SQL authentication<br>Account                                      |
|                                   |                                                                                                    |                                                                    |
|                                   |                                                                                                    | Password                                                           |
|                                   |                                                                                                    |                                                                    |
|                                   | Search Server                                                                                                    | Search service is provided by:<br>Office SharePoint Server Search  |
|                                   |                                                                                                    | onice under one der ver debreit                                    |
|                                   |                                                                                                    | OK Cancel                                                          |
|                                   |                                                                                                    |                                                                    |
|                                   |                                                                                                    |                                                                    |

3. Create a new web application to host 'My Site':

| erver Farm<br>onfiguration<br>st Complete<br>iministration<br>agement<br>d Services<br>istration<br>sexpde Bin<br>Security Complete<br>instration<br>agement<br>d Services<br>istration<br>agement<br>d Services<br>istration<br>sexpde Bin<br>Security Complete<br>Security Complete<br>Security Security<br>Security Security<br>Security Secu                                                                                                    | New Web Application           New Web Application           o create a new Windows SharePoint Services Web application. Learn about creates a new the encrypted for secure communication. User names, pation, contact your administrator.           en using an existing IIS web site or create a new one to serve the Windows wes application.           existing IIS web site, that web site must exist on all servers in the farm and description, or this action will not succeed.           eate a new IIS web site, it will be automatically created on all servers in the setting that you wish to charge is not shown here, you can use this option asic site, then update it using the standard IIS tools.           figuration           recommended security configuration to use with Integrated Windows Kerberos requires the application pool account to be Network Service or ation by the domain administrator. NUTA subtractication will work with any laccount and the default domain configuration.           puse Secure Sockets Layer (SSI), you must add the certificate on each elits administrator tools. Until this is done, the web application will be m this IIS Web Site.           vel URL         ed URL           ed URL is the domain name for all sites users will access in this SharePoint 1, This LPL domain will be used in all links shown on pages within the web default, it is set to the current servername and port.                                                                                                    | ting or extending Web applications.                                                                                                    |
|----------------------------------------------------------------------------------------------------|----------------------------------------------------------------------------------------------------|----------------------------------------------------------------------------------------------------|
| erver farm<br>nfiguration et<br>complete<br>insistration task last<br>insistration<br>ations<br>ations<br>distration<br>ations<br>distration<br>distration<br>distribution<br>distribution<br>distributio<br>distri<br>distribution<br>distribution<br>distribution<br>distribution<br>distr | o create a new Windows SharePoint Services Web application. Learn about creates         s page is not encrypted for secure communication. User names, pation, contact your administrator.         en using an existing IIS web site or create a new one to serve the Windows vices application.         nexisting IIS web site, that web site must exist on all servers in the farm and description, or this action will not succeed.         eate an ew IIS web site, that web site must exist on all servers in the farm and description, or this action will not succeed.         eate an ew IIS web site, the automatically created on all servers in the setting that you wish to change is not shown here, you can use this option asic site, then update it using the standard IIS tools.         figuration       recommended security configuration to use with Integrated Windows Kerberos requires the application pool account to be Network Service or atoms with administration. NTUA submittaction will work with any laccount and the default domain configuration.         use Secure Socket Layer (CSL), you must add the certificate on each el IIS administration tools. Until this is done, the web application will be m this IIS Web Site.         d URL       red URL is the domain name for all sites users will access in this SharePoint 1. This L domain will be used in all links shown on pages within the web default, it is set to the current servername and port.                                                                                                    | ting or extending Web applications. ssewords, and any other information will be sent in clear text. For          OK       Cancel         OK       Cancel         OLse an existing IIS web site       Image: Constant of the sent in clear text. For text and the sent in clear text. For text and the set of the set of the s                                                                                                    |
| Ifiguration     Warning: this<br>more information       Site Complete<br>ore information     IIS Web Site<br>Choose betwee<br>SharePoint Services<br>SharePoint Services<br>SharePoint Services       IS stration     IIS Web Site<br>Choose betwee<br>SharePoint Services       IS services<br>istration     If you select an<br>istration services       IS services     If you of to mission<br>server using the<br>inaccessible from<br>server using the<br>inaccessible from<br>server using the<br>inaccessible from<br>server using the<br>inaccessible from<br>server using the<br>inaccessible from<br>server using the<br>inaccessible from<br>server using the<br>inaccessible from<br>server using the<br>inaccessible from<br>server using the<br>inaccessible from<br>server using the<br>inaccessible from<br>server using the<br>inaccessible from<br>server using the<br>inaccessible from<br>server using the<br>inaccessible from<br>server using the<br>inaccessible from<br>server using the server<br>we application. By<br>http://go.microsofte<br>application perform<br>server using the sector<br>we application perform<br>server using the sector<br>we application application application application application<br>and credentials<br>You can choose                                                                                                    | Bigger to the interpreted for secure communication. User names, pation, contact your administrator.         en using an existing IIS web site or create a new one to serve the Windows vices application.         existing IIS web site, that web site must exist on all servers in the farm and decorption, or this action will not succeed.         eate a new IIS web site, that web site must exist on all servers in the setting that you wish to change is not shown here, you can use this option asic site, then update it using the standard IIS tools.         figuration         recommended security configuration to use with Integrated Windows Kerberos requires the application pool account to be Network Service or atom by the domain administrator. NTLM authentication will work with any laccount and the default domain configuration.         use Secure Socket Layer (CSL), you must add the certificate on each et IIS administration tools. Until this is done, the web application will be m this IIS Web Site.         d URL         red URL is the domain name for all sites users will access in this SharePoint 1. THER Johnam will be used in all links shown on pages within the web default, it is set to the current servername and port.                                                                                                    | OK       Cancel         OK       Cancel         OLse an existing IIS web site       OE         Default Web Site       V         Occancel       OE         Orate a new IIS web site       Description         SharePoint - 88       OE         Port       88         Host Header       OE         Path       C: Vinetpub\wwwroot\wss\VirtualDirectd         Authentication provider:       O Negolate (Kerberos)         Ø VRLM       Allow Anonymous:         Yes       No         URL       Intp://SHAREPOINTSRV:88         Zone       Default                                                                                                    |
| initiator tablet<br>ore information     more information       Site Content<br>Information     IIS Web Site<br>Choose betwee<br>SharePoint Services<br>SharePoint Services       IS ervices<br>stration     If you opt or<br>fam. If an IIS<br>to create the bit<br>or create the bit<br>server using the<br>inaccessible from<br>application. By<br>http://go.micro       Load Balance<br>The bad balance<br>The baghleaton<br>application. By<br>http://go.micro       Application PC<br>Choose the app<br>and credentials<br>You can choose       Reset Interm<br>Use the server on<br>the reverse in the serverse<br>on the serverse.                                                                                                    | ation, contact your administrator.         enusing an existing IIS web site or create a new one to serve the Windows vices application.         nexisting IIS web site, that web site must exist on all servers in the farm and description, or this action will not succeed.         eate a new IIS web site, it will be automatically created on all servers in the setting that you wish to change is not shown here, you can use this option asic site, then update it using the standard IIS tools.         figuration         recommended security configuration to use with Integrated Windows         Kerberos requires the application pool account to be Network Service or atom by the domain administrator. NTLM authentication will work with any laccount and the default domain configuration.         use Secure Sockets Layer (CSL), you must add the certificate on each et IIS administration tools. Until this is done, the web application will be m this IIS Web Site.         d URL         red URL is the domain name for all sites users will access in this SharePoint 1. THRL domain will be used in all links shown on pages within the web default, it is set to the current servername and port.                                                                                                    | OK     Cancel       Outse an existing IIS web site     Image: Constraint of the site       Default Web Site     Image: Constraint of the site       Ocreate a new IIS web site     Image: Constraint of the site       Description     SharePoint - 88       Port     Image: Constraint of the site       B8     Image: Constraint of the site       Path     C: Vinetpub\wwwroot\wss\VirtualDirecty       Authentication provider:     Negoliate (Kerberos)       Image: No     Image: Constraint of the site       Ves     No       Use Secure Sockets Layer (SSL):     Yes       Image: No     Image: Constraint of the site       URL     Image: Constraint of the site       Image: Constraint of the site     Image: Constraint of the site       Image: Constraint of the site     Image: Constraint of the site       Image: Constraint of the site     Image: Constraint of the site                                                                                                    |
| Instruction between         Site Content         Statation         itons         abion         site Content         If you sole to respect to the same in the same in t                                                                                                    | en using an existing IIS web site or create a new one to serve the Windows vices application.  n existing IIS web site, that web site must exist on all servers in the farm and description, or this action will not succeed.  reate a new IIS web site, thill be automatically created on all servers in the setting that you wish to change is not shown here, you can use this option asic site, then update it using the standard IIS tools.  figuration  recommended security configuration to use with Integrated Windows Kerberos requires the application pool account to be Network Service or ation by the domain administration. NUMA authentication will volve with early a standard IIS tools.  figuration  recommended security configuration to use with Integrated Windows Kerberos requires the application pool account to be Network Service or ation by the domain administration. NUMA authentication will volve with any laccount and the default domain configuration.  use Secure Sockets Layer (CSL), you must add the certificate on each eIIS administration tools. Until this is done, the web application will be m this IIS Web Site.  d URL  red URL is the domain name for all sites users will access in this SharePoint 1. This Lt domain will be used in all links shown on pages within the web default, it is set to the current servername and port.  soft.com/fwink/Runkid=114854                                                                                                    | OK       Cancel         Ouse an existing IIS web site       Image: Concent of the site         Description       SharePoint - 88         Port       Image: Concent of the site         B8       Image: Concent of the site         Port       Image: Concent of the site         Path       Image: Concent of the site         C: Vinetpub\wwwroot\wss\VirtualDirectd       Image: Concent of the site         Path       Image: Concent of the site         C: Vinetpub\wwwroot\wss\VirtualDirectd       Image: Concent of the site         Authentication provider:       Image: No         Image: No       Image: Concent of the site         Ves       Image: No         URL       Image: Concent of the site         Image: Concent of the site       Image: Concent of the site         Image: Concent of the site       Image: Concent of the site         Concent of the site       Image: Concent of the site         Image: Concent of the site       Image: Concent of the site         Concent of the site       Image: Concent of the site         Image: Concent of the site       Image: Concent of the site         Concent of the site       Image: Concent of the site         Concent of the site       Image: Concent of the site         Cone       Image: Conc                                                                                                    |
| Site Content USES Station USES Station USES                                                                                                    | en using an existing IIS web site or create a new one to serve the Windows vices application.  In existing IIS web site, that web site must exist on all servers in the farm and description, or this action will not succeed.  Reate a new IIS web site, that web site must exist on all servers in the setting that you wish to change is not shown here, you can use this option asic site, then update it using the standard IIS tools.  Figuration  Recommended security configuration to use with Integrated Windows  References requires the application pool account to be Network Service or ation by the domain administrator. INTLM authentication will work with any account and the default domain configuration.  to use Secure Sockets Layer (CSL), you must add the certificate on each et IIS administration tools. Until this is done, the web application will be m this IIS Web Site.  d URL  red URL is the domain name for all sites users will access in this SharePoint 1. This URL domain will be used in all links shown on pages within the web default, it is set to the current servername and port.                                                                                                    | Ouse an existing IIS web site         Default Web Site            • Create a new IIS web site         Description         SharePoint - 88         Port         88         Host Header         Path         C: Vinetpub\wwwroot\wss\VirtualDirecty         Authentication provider:         O Negoliate (Kerberos)         IntLM         Allow Anonymous:         Yes         No         Use Secure Sockets Layer (SSL):         Yes         Intl         Intp://SHAREPOINTSRV:88         Zone         Default                                                                                                    |
| stration     Choose betwee<br>SharePoint Services       ston     If you got to run<br>fam. If an IIS<br>to create the base<br>of the stration       Services     Security Conf<br>fam. If an IIS<br>to create the base<br>of the stration       Security Conf<br>fam. If an IIS<br>to create the base<br>of the stration     Security Conf<br>Kerberos is the<br>authentication<br>application pool<br>If you choose the<br>server using the<br>inaccessible from<br>application. By<br>http://go.microsof       Load Balance<br>The load balance<br>The load balance<br>The load balance       Application PC<br>Choose the app<br>and credentials<br>You can choose       Que this section PC<br>Choose the app<br>and credentials<br>You can choose       Reset Interna<br>Use this section<br>application PC                                                                                                    | en using an existing IIS web site or create a new one to serve the Windows vices application.  The existing IIS web site, that web site must exist on all servers in the farm and description, or this action will not succeed.  The existing IIS web site, that web site must exist on all servers in the farm and description, or this action will not succeed.  The existing IIS web site, the standard second second | Default Web Site            • Create a new IIS web site<br>Description          SharePoint - 88         Port         88         Host Header         Path         C: Vinetpub\wwwroot\wss\VirtualDirecty         Authentication provider:         Negoliate (Kerberos)         Image: No         Use Secure Sockets Layer (SSL):         Yes         Intp://SHAREPOINTSRV:88         Zone         Default                                                                                                    |
| tions<br>tions<br>tions<br>tions<br>tions<br>tions<br>tions<br>tions<br>Services<br>stration<br>rycle Bin<br>Security Conf<br>Security Conf<br>Security Conf<br>Security Conf<br>Restervos is the<br>authentication.<br>special configura<br>application Big<br>http://go.micro<br>Application P<br>Choose the app<br>and credentials<br>You can choose<br>Reset Interne<br>We application<br>application P<br>Choose the app<br>and credentials<br>You can choose<br>Reset Interne<br>Use this section<br>and the restart<br>you have more<br>on all servers, a                                                                                                    | A sisting IIS web site, that web site must exist on all servers in the farm and description, or this action will not succeed.  The setup of the section will not succeed.  The setup of the section will not succeed.  The setup of the section will not succeed.  The setup of the section will not succeed by the setup of the setup of  | © Create a new IIS web site<br>Description<br>SharePoint - 88<br>Port<br>88<br>Host Header<br>Path<br>C:\inetpub\wwwroot\wss\VirtualDirecty<br>Authentication provider:<br>○ Negotiate (Kerberos)<br>③ NTLM<br>Allow Anonymous:<br>○ Yes<br>④ No<br>Use Secure Sockets Layer (SSL):<br>○ Yes<br>④ No<br>Use Secure Sockets Layer (SSL):<br>○ Yes<br>④ No<br>Use Secure Sockets Layer (SSL):<br>○ Yes<br>④ No                                                                                                    |
| ston<br>ement<br>Services<br>stration<br>ycle Bin<br>Security Conf<br>Kerberos is the<br>authentication<br>application By<br>http://go.micro<br>Application P<br>Choose the app<br>and credential<br>You can choose<br>Reset Intern<br>Reset Intern<br>Security Conf<br>Kerberos is the<br>authentication<br>application Security Conf<br>Reset Internation<br>application Security Conf<br>Reset Internation<br>application Security Conf<br>Reset Internation<br>Security Conf<br>Reset Internation<br>Sec                                                                                         | description, or this action will not succeed.<br>reate a new IIS web site, it will be automatically created on all servers in the<br>setting that you wish to change is not shown here, you can use this option<br>asic site, then update it using the standard IIS tools.<br><b>figuration</b><br>recommended security configuration to use with Integrated Windows<br>Kerberos requires the application pool account to be Network Service or<br>alon by the domain administrator. NTUM authentication will work with any<br>laccount and the default domain configuration.<br>to use Secure Sockets Layer (CSL), you must add the certificate on each<br>e IIS administration tools. Until this is done, the web application will be<br>m this IIS Web Site.<br><b>d URL</b><br>red URL is the domain name for all sites users will access in this SharePoint<br>1. This LRL domain will be used in all links shown on pages within the web<br>default, it is set to the current serversmane and port.<br>soft.com/fwlink/Runkid=114854                                                                                                    | Description SharePoint - 88 Port 88 Host Header Path C:\inetpub\wwwroot\wss\VirtualDirecty Authentication provider: Negotiate (Kerberos) NTLM Allow Anonymous: Yes No Use Secure Sockets Layer (SSL): Yes No Use Secure Sockets Layer (SSL): Yes No Use Secure Sockets Layer (SSL): Yes Thtp://SHAREPOINTSRV:88 Zone Default                                                                                                    |
| Services<br>from. If an IIS<br>tration<br>role Bin<br>Security Conf<br>Receive the bin<br>Security Conf<br>Receives the<br>authentication<br>application pool<br>of you choose the<br>server using the<br>inaccessible from<br>application. By<br>http://go.micro<br>Application P<br>Choose the app<br>and credentials<br>You can choose<br>Reset Intern<br>We application<br>application. By<br>http://go.micro<br>Application P<br>Choose the app<br>and credentials<br>You can choose<br>Reset Intern<br>Marken Security Conf<br>Reset Intern<br>Security Conf<br>Reset Intern<br>Secu                                   | eate a new IIS web site, it will be automatically created on all servers in the setting that you wish to change is not shown here, you can use this option asic site, then update it using the standard IIS tools.                                                                                                    | SharePoint - 88 Port 88 Host Header Path C:\inetpub\wwwroot\wss\VirtualDirect( Authentication provider: Negotiate (Kerberos) NTLM Allow Anonymous: Yes No Use Secure Sockets Layer (SSL): Yes No Use Secure Sockets Layer (SSL): Yes No Use Secure Sockets Layer (SSL): Yes The provider of the provider (SSL): Yes The provider of the provider (SSL): Yes The provider of the provider (SSL): Yes The provider of the provider (SSL): Yes The provider of the provider (SSL): Yes The provider of the provider (SSL): Yes The provider of the provider (SSL): Yes The provider of the provider (SSL): Yes The provider of the provider (SSL): Yes The provider of the provider of the provider (SSL): Yes The provider of the provider of th |
| tration<br>to create the basis<br>to create the basis<br>Security Conf<br>Kerberos is the<br>authentication<br>application poli-<br>server using the<br>inaccessible from<br>the basis<br>the basis<br>t                                                                      | figuration         recommended security configuration to use with Integrated Windows         Kerberos requires the application pool account to be Network Service or adon by the domain administration. NITM authentication will work with any laccount and the default domain configuration.         to use Secure Sockets Layer (SSL), you must add the certificate on each e IIS administration tools. Until this is done, the web application will be m this IIS Web Site.         d URL         red URL is the domain name for all sites users will access in this SharePoint 1. This Life user to the current servername and port. software, PL, Romain will be used in all links shown on pages within the web default, it is servername and port.                                                                                                    | Port       88       Host Header       Path       C:\inetpub\wwwroot\wss\VirtualDirect       Authentication provider:       Negotiate (Kerberos)       Image: Image: Ima                                                                                                    |
| sccurity Conflict         Kerberos is the authentication, special configurapplication pool         application pool         If you choose the server using the inaccessible from application. By http://go.microstapplication. By http://go.microstapplication.By http://go.microstapplication.By http://go.microstapplication.By htp://go.micros                                                                                                    | figuration         recommended security configuration to use with Integrated Windows         Kerberos requires the application pool account to be Network Service or ation by the domain administration. NITUA authentication will work with any laccount and the default domain configuration.         to use Secure Societic Layer (SSL), you must add the certificate on each e IIS administration tools. Until this is done, the web application will be m this IIS Web Site.         d URL         red URL is the domain name for all sites users will access in this SharePoint 1. This LRL domain will be used in all links shown on pages within the web default, it is set to the current servername and port. soft.com/fwlink/Ruhkid=114854                                                                                                    | Base         Host Header         Path         C:\inetpub\wwwroot\wss\VirtualDirect         Authentication provider:         Negotiate (Kerberos)         Image: Image: Imag                                                                                                    |
| Security Cont<br>Kerberos is the<br>authentication,<br>special configure<br>application pool<br>of you choose the<br>server using the<br>inaccessible from<br>the bad balance<br>The bad balance<br>The bad balance<br>The bad balance<br>The bad balance<br>Application. By<br>http://go.micro<br>Application. By<br>http://go.micro<br>Application. By<br>http://go.micro<br>Application. By<br>http://go.micro<br>Application. By<br>http://go.micro<br>and credentials<br>You can choose<br>You can choose<br>Reset Internet<br>Use this section<br>and servers, a                                                                                                    | figuration         recommended security configuration to use with Integrated Windows         Kerberos requires the application pool account to be Network Service or<br>ration by the domain administrator. NUTM authentication will work with any<br>laccount and the default domain configuration.         to use Secure Societs Layer (SSL), you must add the certificate on each<br>EIS administration tools. Until this is done, the web application will be<br>m this IIS Web Site.         d URL         red URL is the domain name for all sites users will access in this SharePoint<br>1. This LPL domain will be used in all links shown on pages within the web<br>default, it is set to the current serversmane and port.<br>soft.com/fwlmk/RLinkid=114854                                                                                                    | Path C:\inetublywwwroot\wss\VirtualDirecty Authentication provider: Negotiate (Kerberos) NTLM Allow Anonymous: Yes No Use Secure Sockets Layer (SSL): Yes No Use Secure Sockets Layer (SSL): Yes No Use Diffult                                                                                                    |
| Security Conf<br>Kerberos is the<br>authentication,<br>special configure<br>application pool<br>If you choose the<br>rever using the<br>inaccessible from<br>the bad balance<br>The bad balance<br>The bad balance<br>The bad balance<br>The bad balance<br>Application. By<br>http://go.micro<br>Application P<br>Choose the app<br>and credentials<br>You can choose<br>You can choose                                                                                                    | figuration recommended security configuration to use with Integrated Windows Kerberos requires the application pool account to be Network Service or ation by the domain administration. NUTM authentication will work with any laccount and the default domain configuration. to use Secure Sockets Layer (SSL), you must add the certificate on each EIS administration tools. Until this is done, the web application will be m this IIS Web Site.  d URL d URL to the domain name for all sites users will access in this SharePoint . This URL domain will be used in all links shown on pages within the web default, it is set to the current servername and port. soft.com/fwlink/RLInkId=114854                                                                                                    | Path C:\inetpub\wwwroot\wss\VirtualDirectd Authentication provider: Negotiate (Kerberos) NTLM Allow Anonymous: Yes No Use Secure Sockets Layer (SSL): Yes No Use Secure Sockets Layer (SSL): Yes No URL http://SHAREPOINTSRV:88 Zone Default                                                                                                    |
| Security Conf<br>Kerberos is the<br>authentication,<br>special configur<br>application pool<br>If you choose the<br>server using the<br>inaccessible from<br><b>Load Balance</b><br>The load balance<br>The load balance<br>We application By<br>http://go.micro<br>Application P<br>Choose the app<br>and credentials<br>You can choose<br>Reset Internet<br>Use this section<br>must be restart<br>you have more<br>on all servers, a                                                                                                    | figuration recommended security configuration to use with Integrated Windows Kerberos requires the application pool account to be Network Service or ation by the domain administrator. NITUA authentication will work with any laccount and the default domain configuration. to use Secure Sockets Layer (SSL), you must add the certificate on each E IS administration tools. Until this is done, the web application will be m this IIS Web Site.  d URL red URL is the domain name for all sites users will access in this SharePoint 1. This URL domain will be used in all links shown on pages within the web default, it is set to the current servername and port. soft.com/fwlink/RLinkId=114854                                                                                                    | C:\inetpub\wwwroot\wss\VirtualDirect<                                                                                                    |
| Security Conf<br>Kerberos is the<br>authentication,<br>special confusion,<br>special confusion,<br>server using the<br>inaccessible from<br>the confusion of the<br>constraints of the<br>server using the<br>inaccessible from<br><b>Load Balance</b><br>The load balance<br>The load balance<br>T                                                                                                    | figuration recommended security configuration to use with Integrated Windows Kerberos requires the application pool account to be Network Service or ration by the domain administrator. NITUA authentication will work with any account and the default domain configuration. to use Secure Societs Layer (SSL), you must add the certificate on each EIS administration tools. Until this is done, the web application will be m this IIS Web Site.  d URL red URL is the domain name for all sites users will access in this SharePoint . This URL domain will be used in all links shown on pages within the web default, it is set to the current servername and port. soft.com/fwlink/RLINKId=114854                                                                                                    | Authentication provider:<br><ul> <li>Negotiate (Kerberos)</li> <li>NTLM</li> <li>Allow Anonymous:</li> <li>Yes</li> <li>No</li> <li>Use Secure Sockets Layer (SSL):</li> <li>Yes</li> <li>No</li> </ul> URL http://SHAREPOINTSRV:88 Zone Default                                                                                                    |
| Kerbero is the<br>authentication,<br>special configure<br>application pool<br>of fy our choose the<br>server using the<br>inaccessible from<br>the bad balance<br>Web application. By<br>http://go.micro<br>Application. Py<br>http://go.micro<br>Application P<br>Choose the app<br>and credentials<br>You can choose<br>You can choose                                                                                                    | recommended security configuration to use with Integrated Windows<br>Kerberos requires the application pool account to be Network Service or<br>ration by the domain administrator. NITUA authentication will work with any<br>laccount and the default domain configuration.<br>to use Secure Sockets Layer (SSL), you must add the certificate on each<br>EIIS administration tools. Until this is done, the web application will be<br>in this IIS Web Site.<br><b>d URL</b><br>red URL is the domain name for all sites users will access in this SharePoint<br>1. This LRL domain will be used in all links shown on pages within the web<br>default, It is set to the current serverame and port.<br>soft.com/fwlink/RLInkId=114854                                                                                                    | Authentication provider:<br>Negotiate (Kerberos)<br>NTLM<br>Allow Anonymous:<br>Yes<br>No<br>Use Secure Sockets Layer (SSL):<br>Yes<br>No<br>URL<br>http://SHAREPOINTSRV:88<br>Zone<br>Default                                                                                                    |
| Load Balance<br>The load balance<br>The load balance<br>The load balance<br>The load balance<br>Application P<br>Application P<br>Choose the app<br>and credentials<br>You can choose<br>Reset Interne<br>Use this section<br>must be restart<br>you have more<br>on all servers, a                                                                                                    | Kerberos requires the application pool account to be Network Service or ration by the domain administration. NITUA authentication will work with any laccount and the default domain configuration. to use Secure Sockets Layer (SSL), you must add the certificate on each ell IS administration tools. Until this is done, the web application will be m this IIS Web Site.           vd URL           vd URL           vd URL URL is the domain name for all sites users will access in this SharePoint 1. This URL domain will be used in all links shown on pages within the web default, it is set to the current servername and port.                                                                                                    | <ul> <li>Negotiate (Kerberos)</li> <li>NTLM</li> <li>Allow Anonymous:</li> <li>Yes</li> <li>No</li> <li>Use Secure Sockets Layer (SSL):</li> <li>Yes</li> <li>No</li> <li>URL</li> <li>http://SHAREPOINTSRV:88</li> <li>Zone</li> <li>Default</li> </ul>                                                                                                    |
| Application pool If you choose to server using the inaccessible fro  Load Balance The load balance The load balance We application Application P Choose the app and credentials You can choose You can choose Reset Internet Use this section must be restart you have more on all servers, a                                                                                                    | account and the default domain conguration.<br>to use Secure Sockets Layer (SSL), you must add the certificate on each<br>EIIS administration tools. Until this is done, the web application will be<br>in this IIS Web Site.<br><b>Id URL</b><br>Id URL to the domain name for all sites users will access in this SharePoint<br>1. This URL domain will be used in all links shown on pages within the web<br>default, it is set to the current servername and port.<br>soft.com/fwlink/RLinkId=114854                                                                                                    | <ul> <li>NTLM</li> <li>Allow Anonymous:</li> <li>Yes</li> <li>No</li> <li>Use Secure Sockets Layer (SSL):</li> <li>Yes</li> <li>No</li> <li>URL</li> <li>http://SHAREPOINTSRV:88</li> <li>Zone</li> <li>Default</li> </ul>                                                                                                    |
| Livad Balance<br>server using the<br>inaccessible from<br>the bad balance<br>The bad balance<br>The bad balance<br>Application By<br>http://go.micro<br>Application P<br>Choose the app<br>and credentials<br>You can choose<br>You can choose<br>Reset Internet<br>Use this section<br>must be restart<br>you have more<br>on all servers, a                                                                                                    | to Use Secure Sockets Layer (SSL), you must add the certificate on each<br>EIIS administration tools. Until this is done, the web application will be<br>in this IIS Web Site.<br><b>IS URL</b><br>ed URL is the domain name for all sites users will access in this SharePoint<br>1. This URL domain will be used in all links shown on pages within the web<br>default, it is set to the current servername and port.<br>soft.com/fwlink/RLinkId=114854                                                                                                    | Allow Anonymous:<br>() Yes<br>(i) No<br>Use Secure Sockets Layer (SSL):<br>(i) Yes<br>(ii) No<br>URL<br>http://SHAREPOINTSRV:88<br>Zone<br>Default                                                                                                    |
| Load Balance     The load balance     The load balance     We application By     http://go.micro     Application P     Choose the app     and credentials     You can choose     You can choose     We this section     must be restart     you have more     on all servers, a                                                                                                    | wd URL<br>ed URL is the domain name for all sites users will access in this SharePoint<br>1. This URL domain will be used in all inits shown on pages within the web<br>default, it is set to the current servername and port.<br>soft.com/fwlink/?LinkId=114854                                                                                                    | O Yes<br>⊙ No<br>Use Secure Sockets Layer (SSL):<br>○ Yes<br>⊙ No<br>URL<br>http://SHAREPOINTSRV:88<br>Zone<br>Default                                                                                                    |
| Load Balance<br>The load balance<br>We application - By<br>http://go.micro<br>Application P<br>Choose the app<br>and credentials<br>You can choose<br>You can choose                                                                                                    | td URL<br>ed URL is the domain name for all sites users will access in this SharePoint<br>1. This URL domain will be used in all links shown on pages within the web<br>default, it is set to the current servername and port.<br>soft.com/fwlink/?Linkid=114854                                                                                                    | Use Secure Sockets Layer (SSL):<br>O Yes<br>O No<br>URL<br>http://SHAREPOINTSRV:88<br>Zone<br>Default                                                                                                    |
| Load Balance<br>The load balance<br>We application - By<br>http://go.micro<br>Application P<br>Choose the app<br>and credentials<br>You can choose<br>You can choose<br>Reset Internet<br>Use this section<br>must be restart<br>you have more<br>on all servers, a                                                                                                    | ed URL<br>Eed URL is the domain name for all sites users will access in this SharePoint<br>. This URL domain will be used in all links shown on pages within the web<br>default, it is set to the current servername and port.<br>soft.com/fwlink/?LinkId=114854                                                                                                    | O Yes<br>⊙ No<br>URL<br>http://SHAREPOINTSRV:88<br>Zone<br>Default                                                                                                    |
| Load Balance<br>The bad balance<br>web application - By<br>http://go.micro<br>Application P<br>Choose the app<br>and credentials<br>You can choose<br>You can choose                                                                                                    | td URL<br>Ed URL is the domain name for all sites users will access in this SharePoint<br>1. This URL domain will be used in all links shown on pages within the web<br>default, it is set to the current servername and port.<br>soft.com/fwlink/?LinkId=114854                                                                                                    | No URL http://SHAREPOINTSRV:88 Zone Default                                                                                                    |
| Load Balance<br>The load balance<br>web application - By<br>http://go.micro<br>Application P<br>Choose the app<br>and credentials<br>You can choose<br>You can choose                                                                                                    | to URL<br>et URL is the domain name for all sites users will access in this SharePoint<br>. This URL domain will be used in all links shown on pages within the web<br>'default, it is set to the current servername and port.<br>soft.com/fwlink/?LinkId=114854                                                                                                    | URL<br>http://SHAREPOINTSRV:88<br>Zone<br>Default                                                                                                    |
| Reset Internet<br>Use this section<br>must be reserver, a                                                                                                    | ed URL is the domain name for all sites users will access in this SharePoint<br>ced URL is the domain will be used in all links shown on pages within the web<br>'default, it is set to the current servername and port.<br>soft.com/fwlink/?LinkId=114854                                                                                                    | URL http://SHAREPOINTSRV:88 Zone Default                                                                                                    |
| Web application. By<br>http://go.micros<br>Application P<br>Choose the app<br>and credentials<br>You can choose<br>You can choose<br>Reset Internet<br>Use this section<br>must be restart<br>you have more<br>on all servers, a                                                                                                    | n. This URL domain will be used in all links shown on pages within the web<br>default, it is set to the current servername and port.<br>soft.com/fwlink/?Linkid=114854                                                                                                    | Zone Default                                                                                                    |
| http://go.micros         Application P         Choose the app<br>and credentials         You can choose         You can choose         Use this section<br>must be restart<br>you have more<br>on all servers, a                                                                                                    | soft.com/fwlink/?LinkId=114854                                                                                                    | Default                                                                                                    |
| Application P<br>Choose the app<br>and credentials<br>You can choose<br>You can choose<br>Reset Interne<br>Use this section<br>must be restart<br>you have more<br>on all servers, a                                                                                                    |                                                                                                    |                                                                                                    |
| Choose the app<br>and credentials<br>You can choose<br>You can choose<br>Reset Intern<br>Use this section<br>must be restart<br>you have more<br>on all servers, a                                                                                                    | 200                                                                                                    |                                                                                                    |
| Reset Intern<br>Use this section<br>must be restart<br>you have more<br>on all servers, a                                                                                                    | plication pool to use for the new web application. This defines the account                                                                                                    | Use existing application pool                                                                                                    |
| Reset Intern<br>Use this section<br>must be restart<br>you have more<br>on all servers, a                                                                                                    |                                                                                                    |                                                                                                    |
| Reset Intern<br>Use this section<br>must be restart<br>you have more<br>on all servers, a                                                                                                    | : an existing application pool or create a new one.                                                                                                    | Create new application pool     Application pool                                                                                                    |
| Reset Intern<br>Use this section<br>must be restart<br>you have more<br>on all servers, a                                                                                                    |                                                                                                    | SharePoint - 88                                                                                                    |
| Reset Intern<br>Use this section<br>must be restart<br>you have more<br>on all servers, a                                                                                                    |                                                                                                    | Select a security account for this application pool                                                                                                    |
| Reset Intern<br>Use this section<br>must be restart<br>you have more<br>on all servers, a                                                                                                    |                                                                                                    | O Predefined                                                                                                    |
| Reset Intern<br>Use this section<br>must be restart<br>you have more<br>on all servers, a                                                                                                    |                                                                                                    |                                                                                                    |
| Reset Intern<br>Use this section<br>must be restart<br>you have more<br>on all servers, a                                                                                                    |                                                                                                    | (     Configurable     User name                                                                                                    |
| Reset Intern<br>Use this section<br>must be restart<br>you have more<br>on all servers, a                                                                                                    |                                                                                                    | \spadmin                                                                                                    |
| Reset Intern<br>Use this section<br>must be restart<br>you have more<br>on all servers, a                                                                                                    |                                                                                                    | Password                                                                                                    |
| Reset Interno<br>Use this section<br>must be restart<br>you have more<br>on all servers, a                                                                                                    |                                                                                                    | •••••                                                                                                    |
| Use this section<br>must be restart<br>you have more<br>on all servers, a                                                                                                    | et Information Services                                                                                                    |                                                                                                    |
| you have more<br>on all servers, a                                                                                                    | n to allow SharePoint to restart IIS on other farm servers. The local server                                                                                                    | Restart IIS Automatically     Destart IIS Manually                                                                                                    |
| orrali servers, a                                                                                                    | than one server in the farm, you must wait until the IIS web site is created<br>and then up "irreceive" an each Web server. The new IIS site will                                                                                                    | C Restarcas Handairy                                                                                                    |
| not be usable u                                                                                                    | intil that is completed.                                                                                                    |                                                                                                    |
| Database Nor                                                                                                    | me and Authentication                                                                                                    | Database Service                                                                                                    |
| Use of the defa                                                                                                    | ault database server and database name is recommended for most cases.                                                                                                    | SHAREPOINTSRV                                                                                                    |
| Refer to the ad<br>information is re                                                                                                    | iministrator's guide for advanced scenarios where specifying database<br>equired.                                                                                                    | Database Name                                                                                                    |
| Use of Windows                                                                                                    | s authentication is strongly recommended. To use SQL authentication,                                                                                                    | AREPOINTSRV_SharePoint_88_Content                                                                                                    |
| specify the cred                                                                                                    | aeruais which will be used to connect to the database.                                                                                                    | Database authentication                                                                                                    |
|                                                                                                    |                                                                                                    | Windows authentication (recommended)                                                                                                    |
|                                                                                                    |                                                                                                    | <ul> <li>SQL authentication</li> <li>Account</li> </ul>                                                                                                    |
|                                                                                                    |                                                                                                    |                                                                                                    |
|                                                                                                    |                                                                                                    | Password                                                                                                    |
|                                                                                                    |                                                                                                    |                                                                                                    |
| Search Serve                                                                                                    |                                                                                                    |                                                                                                    |
|                                                                                                    | 27                                                                                                    | Search service is provided by:<br>Office SharePoint Server Search                                                                                                    |

## 4. Configure new SSP:

| Home Operations Ap                                                                                                    | plication Management                                                                                                    | Site Actions 🔻                                                                                                    |
|----------------------------------------------------------------------------------------------------|----------------------------------------------------------------------------------------------------|----------------------------------------------------------------------------------------------------|
|                                                                                                    | Central Administration > Application Management > Manage this Farm's Si<br>New Shared Services Provider                                                                                                    | hared Services > New Shared Services Provider                                                                                                    |
| Server Farm<br>? Configuration ?<br>Not Complete<br>See administrator task list<br>for more information<br>View All Site Content<br>Central<br>Administration | The Shared Services Provider (SSP) is the set of resources such as databases, the admi<br>Warning: this page is not encrypted for secure communication. User nam<br>more information, contact your administrator.<br>This page contains one or more errors. Fix the following before continuing:<br>• You must specify a value for this required field.                                                                                                    | n site, and Web service hosting used by shared services.<br>es, passwords, and any other information will be sent in clear text. For                                                                                          |
| Operations     Application     Management     Shared Services     Administration     Recycle Bin                                                              | SSP Name Specify a unique, descriptive name for this Shared Services Provider. This name will be used to identify this SSP in administration pages. A Web application is required for the SSP administration site. Select an existing Web application from the lator click "Create a new Web application". Note: For server farm installations, the selected Web application cannot have an                                                                                                    | SSP Name<br>SharedServices<br>Web application<br>SharePoint - 90 V                                                                                                    |
|                                                                                                    | application pool that uses Network Service as its process account. Users will be able to navigate to the SSP administration site by typing this Web site address (URL) into their browsers.                                                                                                    | Create a new Web application<br>SSP Administration Site URL<br>http://sharepointsrv:90/ssp/admin                                                                                                    |
|                                                                                                    | A Web application is required for My Sites. This Web application will be used to host<br>personal sites and profile pages. To use an existing Web application, select from the<br>Web application is the drop down list. If a new Web application is needed, select<br>the "Create a new Web application" link. We recommend using a different Web<br>application than the one used for the SSP administration site, so that you can<br>backup and restore My Sites independently.<br>To host My Sites at a location other than the root, change the Relative URL. | Web application SharePoint - 88 Create a new Web application My Site Location URL http://sharepointsrv:88/ Relative URL /                                                                                                    |
|                                                                                                    | G SSP Service Credentials<br>Specify the credentials for the SSP Web services to use for inter-server<br>communication and for running SSP-scoped timer jobs.                                                                                                    | Username<br><u>\spsearch</u><br>Password                                                                                                    |
|                                                                                                    | SSP Database Each SSP requires a database for service specific data. Use of the default database server and database name is recommended for most cases. Refer to the Office SharePoint Server TechCenter on TechNet for advanced scenarios where specifying database information is required. Use of Windows authentication is strongly recommended. To use SQL authentication, specify the credentials that will be used to connect to the SSP Database.                                                                                                    | Database Server SHAREPOINTSRV Database Name SHAREPOINTSRV_SSP_Content Database authentication  O Windows authentication Account Password                                                                                      |
|                                                                                                    | <ul> <li>Search Database</li> <li>In addition to the SSP database, a separate database is required for frequently changing search related data.</li> <li>Use of the default database server and database name is recommended for most cases. Refer to the Office SharePoint Server TechCenter on TechNet for advanced scenarios where specifying database information is required.</li> <li>Use of Windows authentication is strongly recommended. To use SQL authentication, specify the credentials that will be used to connect to the SSP Database.</li> </ul> | Database Server       SHAREPOINTSRV       Database Name       SHAREPOINTSRV_SSP_Search       Database authentication       (*) Windows authentication (recommended)       (*) SQL authentication       Account       Password |
|                                                                                                    | Index Server Select the index server which will crawl content in all Web applications associated with this SSP. Specify the path on the index server where the indexes will be located. Note: Changing the index server will reset the index. To move the index without a reset STSAdm must be used.                                                                                                    | Index Server SHAREPOINTSRV Path for index file location \$\12.0\Data\Office Server\Applications                                                                                                    |
|                                                                                                    | <ul> <li>G SSL for Web Services         Use Secure Sockets Layer (SSL) to protect communications to and from Web services.     </li> <li>Note: If you choose to use SSL, you must add the certificate on each server using the IIS administration tool. Until this is done, the Web services will not be available.     </li> </ul>                                                                                                    | Use Secure Sockets Layer (SSL)<br>O Yes<br>No                                                                                                    |

5. After the successful configuration you should see the following result:

| Central Administration                                                                                           | Welcome System Account 🝷                                                                                                    |
|----------------------------------------------------------------------------------------------------|----------------------------------------------------------------------------------------------------|
| 🔆 Central Admi                                                                                                   | nistration                                                                                                    |
| Home Operations Ap                                                                                               | plication Management                                                                                                    |
|                                                                                                    | Success!                                                                                                    |
| Server Farm<br>? Configuration ?<br>Not Complete                                                                 | Shared Services Provider successfully created All shared services have been successfully created and configured! These shared services include:                                  |
| See <u>administrator task list</u><br>for more information<br>View All Site Content<br>Central<br>Administration | <ul> <li>Business Data Catalog</li> <li>Office SharePoint Server Search</li> <li>Excel Services</li> <li>User Profile Application</li> <li>Session State</li> </ul>              |
| Operations                                                                                                    |                                                                                                    |
| <ul> <li>Application<br/>Management</li> </ul>                                                                   | To view the administration pages for this SSP, go to the shared services administration site.<br>Otherwise, click 'Ok' to return to the Manage this Farm's Shared Services page. |
| Shared Services<br>Administration                                                                                | OK                                                                                                    |
| SharedServices     Recycle Bin                                                                                   |                                                                                                    |

## **Configuring Search**

1. Open Shared Services Administration. Select 'SharedServices' from the left panel in SharePoint Central Administration:

Shared Services Administration: SharedServices

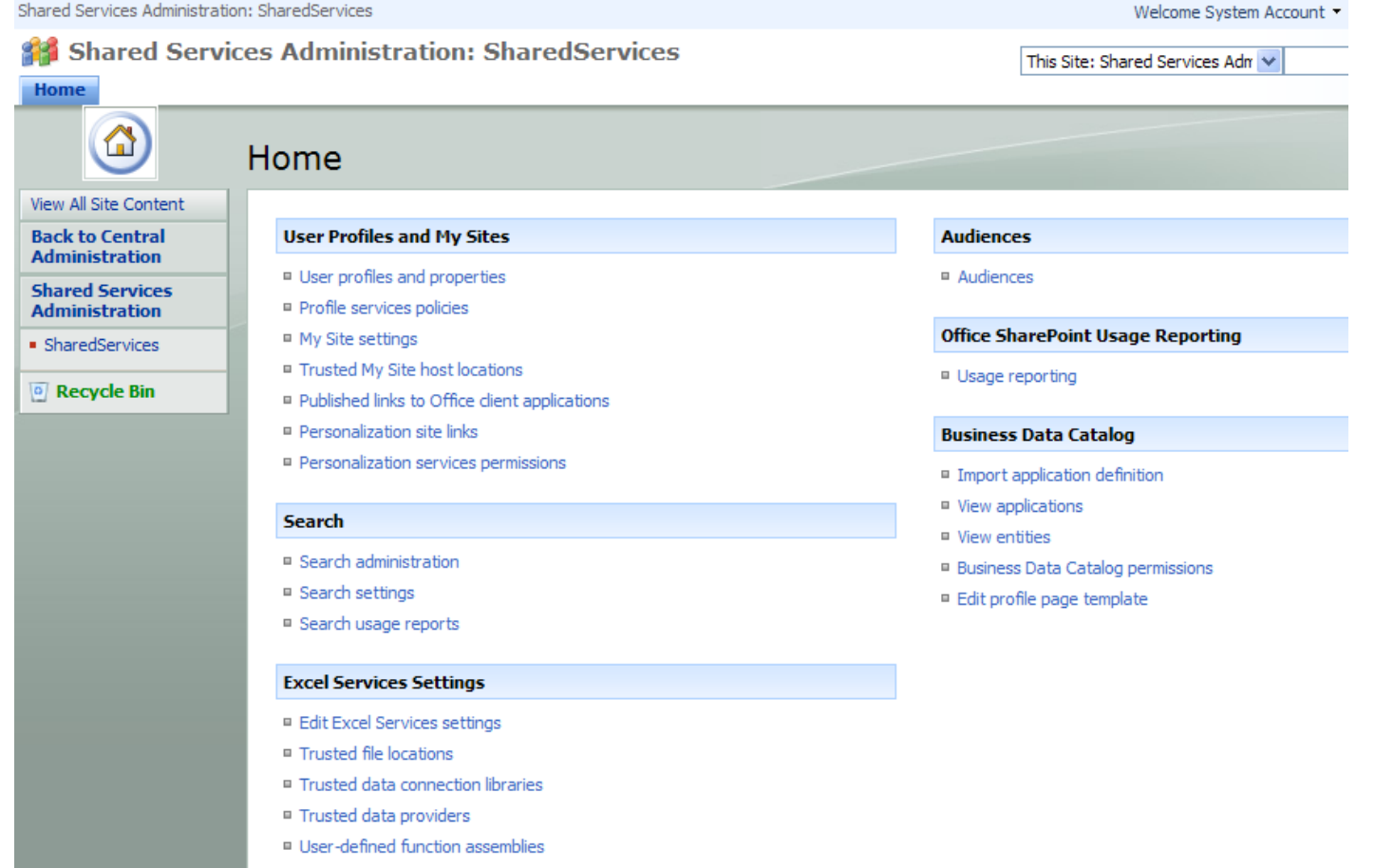

2. Select 'Search Administration' from 'Search' group.

| u Selvices Auministration | : sharedservices                    |               |                       | We           | elcome System Aco | count 🔻   My Site   My Links 🔻    |
|---------------------------|-------------------------------------|---------------|-----------------------|--------------|-------------------|-----------------------------------|
| Shared Servic             | es Administration: SharedS          | ervices       |                       |              |                   |                                   |
| me                        |                                     |               |                       |              |                   | Site Action                       |
|                           | Consult Advetation to the           | _             |                       |              |                   |                                   |
|                           | Search Administration               | n             |                       |              |                   |                                   |
| ministration              |                                     |               |                       |              |                   |                                   |
| earch Administration      | System Status                       |               |                       |              | <b>*</b>          | Shortcuts                         |
| entral Administration     | Crawl status                        | Crawling - Lo | cal Office SharePoint | Server sites |                   | There are currently no favorite   |
| wling                     | Items in index                      | 200           |                       |              |                   | link, click "Add new link" below. |
| willig                    | Server status                       | SHAREPOINTS   | SRV : C: 100GB        |              |                   | Add new link                      |
| ontent sources            | Propagation status                  | Propagation n | ot required           |              |                   |                                   |
| rawl rules                | Default content access account      | \spsearch     | 1                     |              |                   | I Want to                         |
| rawl log                  | Contact e-mail address              | spsearch@     | .com                  |              |                   | Add new content to crawl          |
| efault content            | Proxy server                        | none          |                       |              |                   | Federate results from other       |
| ccess account             | Scopes update status                | Idle          |                       |              |                   | locations                         |
| ile types                 | Scopes update schedule              | Automatically | scheduled             |              |                   | Add users to search               |
| eset all crawled          | Scopes needing update               | 0             |                       |              |                   | Center                            |
| ontent                    | Search alerts status                | On Disable    |                       |              |                   | Secure the search system          |
| rawler impact rules       | Query logging                       | On Disable    |                       |              |                   | Enhance the user                  |
| roxy and timeouts         |                                     |               |                       |              |                   | experience                        |
| eries and Results         |                                     |               |                       |              | <b>a</b>          | Read online documentation         |
| uthoritative pages        | Active crawls                       |               |                       |              | -                 |                                   |
| ederated Locations        | Content Source                      | Status        | Duratio               | on Success   | Error             |                                   |
| etadata properties        | Local Office SharePoint Server site | es Crawlin    | g Full 00:00:         | 52 200       | 0                 |                                   |
| copes                     |                                     |               |                       |              |                   |                                   |
| erver name                |                                     |               |                       |              | đ                 |                                   |
| appings                   | Recently completed crowle           |               |                       |              |                   |                                   |
| earch result removal      | Recently completed trawis           |               |                       | -            | -                 |                                   |
| ge Reports                | Content Source Typ                  | pe Finished   | Duration              | Success      | Error             |                                   |
| Jeries report             | mere are no completed Crawls.       |               |                       |              |                   |                                   |
| aulta segent              |                                     |               |                       |              | đ                 |                                   |

3. Choose 'Content Sources' and select 'Start Full Crawl' to run a first full crawl and verify the results
Shared Services Administration: SharedServices
Welcome System Account • | My Site | My Links • | @

**#** Shared Services Administration: SharedServices

| Home                                                                                     |                          |                                                                    |                  |                                   |                     |                      |                 | Site Actions           |
|------------------------------------------------------------------------------------------|--------------------------|--------------------------------------------------------------------|------------------|-----------------------------------|---------------------|----------------------|-----------------|------------------------|
|                                                                                          | <sup>Shared</sup><br>Man | Services Administration: Shar<br>age Content Sou                   | edServi<br>Urces | ces > Search Administ<br><b>5</b> | ration > Content s  | ources               |                 |                        |
| Administration <ul> <li>Search Administration</li> <li>Central Administration</li> </ul> | Use this                 | page to add, edit, or delete conter<br>w Content Source   😫 Refree | nt sources<br>sh | s, and to manage crawls.          |                     |                      |                 |                        |
| Crawling                                                                                 | Туре                     | Name                                                               | Status           | Current crawl duration            | Last crawl duration | Last crawl completed | Next Full Crawl | Next Incremental Crawl |
| Content sources                                                                          | <b>19</b>                | Local Office SharePoint                                            | Idle             |                                   | 00:01:01            | 11/24/2009 3:46 PM   | None            | None                   |
| Crawl rules                                                                              | I п                      | Edit                                                               |                  |                                   |                     |                      |                 |                        |
| <ul> <li>Crawl log</li> </ul>                                                            |                          | View Crawl Log                                                     |                  |                                   |                     |                      |                 |                        |
| <ul> <li>Default content<br/>access account</li> </ul>                                   |                          | Start Full Crawl                                                   |                  |                                   |                     |                      |                 |                        |
| <ul> <li>File types</li> </ul>                                                           |                          | Start Incremental Crawl                                            |                  |                                   |                     |                      |                 |                        |
| <ul> <li>Reset all crawled</li> </ul>                                                    |                          | Resume Crawl                                                       |                  |                                   |                     |                      |                 |                        |
| content                                                                                  |                          | Pause Crawl                                                        |                  |                                   |                     |                      |                 |                        |
| <ul> <li>Crawler impact rules</li> </ul>                                                 |                          | Stop Crawl                                                         |                  |                                   |                     |                      |                 |                        |
| <ul> <li>Proxy and timeouts</li> </ul>                                                   |                          | Delete                                                             |                  |                                   |                     |                      |                 |                        |
| Queries and Results                                                                      |                          |                                                                    |                  |                                   |                     |                      |                 |                        |
| <ul> <li>Authoritative pages</li> </ul>                                                  |                          |                                                                    |                  |                                   |                     |                      |                 |                        |
| <ul> <li>Federated Locations</li> </ul>                                                  |                          |                                                                    |                  |                                   |                     |                      |                 |                        |
| <ul> <li>Metadata properties</li> </ul>                                                  |                          |                                                                    |                  |                                   |                     |                      |                 |                        |
| <ul> <li>Scopes</li> </ul>                                                               |                          |                                                                    |                  |                                   |                     |                      |                 |                        |
| <ul> <li>Server name<br/>mappings</li> </ul>                                             |                          |                                                                    |                  |                                   |                     |                      |                 |                        |
| <ul> <li>Search result removal</li> </ul>                                                |                          |                                                                    |                  |                                   |                     |                      |                 |                        |
| Usage Reports                                                                            |                          |                                                                    |                  |                                   |                     |                      |                 |                        |
| <ul> <li>Queries report</li> </ul>                                                       |                          |                                                                    |                  |                                   |                     |                      |                 |                        |
| <ul> <li>Results report</li> </ul>                                                       |                          |                                                                    |                  |                                   |                     |                      |                 |                        |

4. If crawl has been completed successfully in next step configure the schedule when to run full and incremental crawls, similar to this one:

| Shared Services Administratio                         | n: SharedServices                                                                                                    | Welcome System Account 🔻   My Site   My Links 🔻   🔞                                                                                      |                                                  |  |
|-------------------------------------------------------|----------------------------------------------------------------------------------------------------|----------------------------------------------------------------------------------------------------|--------------------------------------------------|--|
| Shared Services Administration: SharedServices        |                                                                                                    |                                                                                                    |                                                  |  |
| Home                                                  |                                                                                                    |                                                                                                    | Site Actions -                                   |  |
|                                                       | Shared Services Administration: SharedServices > Search Administr<br>Edit Content Source                                                                               | ration > Content sources > Edit Co                                                                                                    | ntent Source                                     |  |
| Administration  Search Administration                 | Use this page to edit a content source.<br>* Indicates a required field                                                                                                |                                                                                                    |                                                  |  |
|                                                       | Name                                                                                                    | Name: *                                                                                                    |                                                  |  |
| Crawling                                              | Type a name to describe this content source.                                                                                                    | Local Office SharePoint Server s                                                                                                    | ites                                             |  |
| <ul> <li>Content sources</li> </ul>                   |                                                                                                    |                                                                                                    |                                                  |  |
| <ul> <li>Crawl rules</li> </ul>                       | Content Source Details                                                                                                    | Content Source Type:                                                                                                    | SharePoint Sites                                 |  |
| Crawl log     Default content     access account      | This shows the current status of the Content Source.                                                                                                    | Current Number of Start Addresses:<br>Current Status:                                                                                    | 4<br>Idle                                        |  |
| File types                                            |                                                                                                    | Current crawl began:<br>Current crawl duration:                                                                                          | N/A<br>N/A                                       |  |
| Reset all crawled<br>content     Crawler impact rules |                                                                                                    | Last crawl type:<br>Last crawl began:<br>Last crawl completed:                                                                           | Full<br>11/24/2009 3:45 PM<br>11/24/2009 3:46 PM |  |
| Proxy and timeouts                                    |                                                                                                    | Errors after last crawl:                                                                                                    | 0                                                |  |
| Queries and Results                                   |                                                                                                    | Last crawl duration:                                                                                                    | 00:01:01                                         |  |
| Authoritative pages                                   |                                                                                                    | 7 day average                                                                                                    | 205                                              |  |
| Federated Locations                                   |                                                                                                    | Errors:                                                                                                    | 0                                                |  |
| <ul> <li>Metadata properties</li> </ul>               |                                                                                                    | Incremental crawl duration:<br>Full crawl duration:                                                                                      | N/A<br>0:1:1                                     |  |
| <ul> <li>Scopes</li> </ul>                            |                                                                                                    | 20 day average                                                                                                    |                                                  |  |
| <ul> <li>Server name</li> </ul>                       |                                                                                                    | Successes:                                                                                                    | 205                                              |  |
| mappings                                              |                                                                                                    | Errors:<br>Incremental crawl duration:                                                                                                   | 0<br>N/A                                         |  |
| <ul> <li>Search result removal</li> </ul>             |                                                                                                    | Full crawl duration:                                                                                                    | 0:1:1                                            |  |
| Usage Reports                                         |                                                                                                    |                                                                                                    |                                                  |  |
| Queries report                                        | Start Addresses                                                                                                    | Type start addresses below (one per lin                                                                                                  | e): *                                            |  |
| Results report                                        | Type the URLs from which the search system should start crawling.                                                                                                    | http://sharepointsrv/<br>http://sharepointsrv:88/<br>http://sharepointsrv:90/<br>sps3://sharepointsrv:88/                                |                                                  |  |
|                                                       | Crawl Settings                                                                                                    | Select crawling behavior for all start add                                                                                               | dresses in this content                          |  |
|                                                       | Specify the behavior for crawling this type of content.<br>Selecting to crawl everything under the hostname will also crawl all the<br>SharePoint Sites in the server. | <ul> <li>Crawl everything under the hostnal<br/>address</li> <li>Crawl only the SharePoint Site of each</li> </ul>                       | me for each start<br>ach start address           |  |
|                                                       | Crawl Schedules                                                                                                    | Select the schedule that this should be                                                                                                  | a part of:                                       |  |
|                                                       | Select the crawl schedules for this content source.                                                                                                    | Full Crawl<br>At 1:00 AM every Sat of every w<br>Edit schedule<br>Incremental Crawl<br>At 2:00 AM every day, starting 2<br>Edit schedule | veek, starting 11/: 💙                            |  |
|                                                       | Start Full Crawl<br>Select "Start full crawl of this content source" and click "OK" to start a full crawl<br>of this content source.                                   | Start full crawl of this content source                                                                                                  | e                                                |  |
|                                                       |                                                                                                    | OK                                                                                                    | Cancel                                           |  |

# **Configuring diagnostic logging**

In Central Administration – Operations – Diagnostic Logging provide the following settings:

| Home <b>Operations</b>                                                                                                    | Application Management                                                                                                    | Site Actions 🔻                                                                                                    |
|----------------------------------------------------------------------------------------------------|----------------------------------------------------------------------------------------------------|----------------------------------------------------------------------------------------------------|
|                                                                                                    | Central Administration > Operations > Diagnostic Logging Diagnostic Logging                                                                                                    |                                                                                                    |
| View All Site Content<br>Central<br>Administration<br>• Operations<br>• Application<br>Management<br>Shared Services<br>Administration<br>• SharedServices<br>© Recycle Bin | Customer Experience Improvement Program<br>The Customer Experience Improvement Program is designed to improve the<br>quality, reliability, and performance of Microsoft Products and Technologies.<br>With your permission, anonymous information about your server will be sent<br>to Microsoft to help us improve SharePoint Products and Technologies.<br>Error Reports<br>Error reports are created when your system encounters hardware or<br>software problems. Microsoft and its partners actively use these reports to<br>improve the reliability of your software.<br>Before enabling these, click here to review the privacy and server impact<br>information. | Sign up for the Customer Experience Improvement Program <ul> <li>Yes, I am willing to participate anonymously in the Customer Experience Improvement Program (Recommended).</li> <li>No, I don't wish to participate.</li> </ul> <li>Error reporting <ul> <li>Collect error reports.</li> <li>Periodically download a file that can help identify system problems.</li> <li>Change this computer's error collection policy to silently send all reports. This changes the computer's error reporting behavior to automatically send reports to Microsoft without prompting users when they log on.</li> </ul> </li> |
|                                                                                                    | Event Throttling<br>Use these settings to control the severity of events captured in the Windows<br>event log and the trace logs. As the severity decreases, the number of<br>events logged will increase.<br>You can change the settings for any single category, or for all categories.<br>Updating all categories will lose the changes to individual categories.                                                                                                    | Select a category          All         Least critical event to report to the event log         Audit Failure         Least critical event to report to the trace log         Verbose                                                                                                    |
|                                                                                                    | Trace Log<br>If you enabled tracing you may want the trace log to go to a certain location.<br>Note: The location you specify must exist on all servers in the farm.<br>Additionally, you may set the maximum number of log files to maintain, and<br>how long to capture events to a single log file. Learn about using the trace<br>log.                                                                                                    | Path C:\Program Files\Common Files\Micros Example: C:\Program Files\Common Files\Microsoft Shared\Web Server Extensions\12\LOGS Number of log files 96 Number of minutes to use a log file 30                                                                                                    |
|                                                                                                    |                                                                                                    | OK Cancel                                                                                                    |

# **Configuring E-Mail Settings**

| Central Administration             |                                                                                                    |                                  |
|------------------------------------|----------------------------------------------------------------------------------------------------|----------------------------------|
| 🔆 Central Adm                      | inistration                                                                                                    |                                  |
| Home <b>Operations</b> A           | Application Management                                                                                                    |                                  |
|                                    | Central Administration > Operations                                                                                         |                                  |
|                                    | Operations                                                                                                    |                                  |
|                                    |                                                                                                    |                                  |
| View All Site Content              | This page contains links to pages that help you manage your server or server farm, such as changing the server farm topolog | y, specifying which services are |
| Central<br>Administration          |                                                                                                    |                                  |
| Operations                         | Topology and Services                                                                                                    | Global Configuration             |
| Application                        | Servers in farm                                                                                                    | Timer job status                 |
| Management                         | Services on server                                                                                                    | Timer job definitions            |
| Shared Services                    | Outgoing e-mail settings                                                                                                    | Master site directory se         |
| Administration                     | Incoming e-mail settings                                                                                                    | Site directory links scan        |
| <ul> <li>SharedServices</li> </ul> | Approve/reject distribution groups                                                                                          | Alternate access mappir          |
| Denvela Din                        |                                                                                                    | Manage farm features             |
|                                    | Security Configuration                                                                                                    | Quiesce farm                     |
|                                    | Service accounts                                                                                                    | Solution management              |
|                                    | Information Rights Management                                                                                               |                                  |
|                                    | Antivirus                                                                                                    | Backup and Restore               |
|                                    | Blocked file types                                                                                                    | Perform a backup                 |
|                                    | Update farm administrator's group                                                                                           | Backup and restore hist          |
|                                    | Information management policy configuration                                                                                 | Restore from backup              |

## **Configuring Outgoing Email Settings**

To configure outgoing email - follow these detailed MSDN instructions:

Configure outgoing e-mail https://technet.microsoft.com/en-us/library/cc262821(v=office.12).aspx

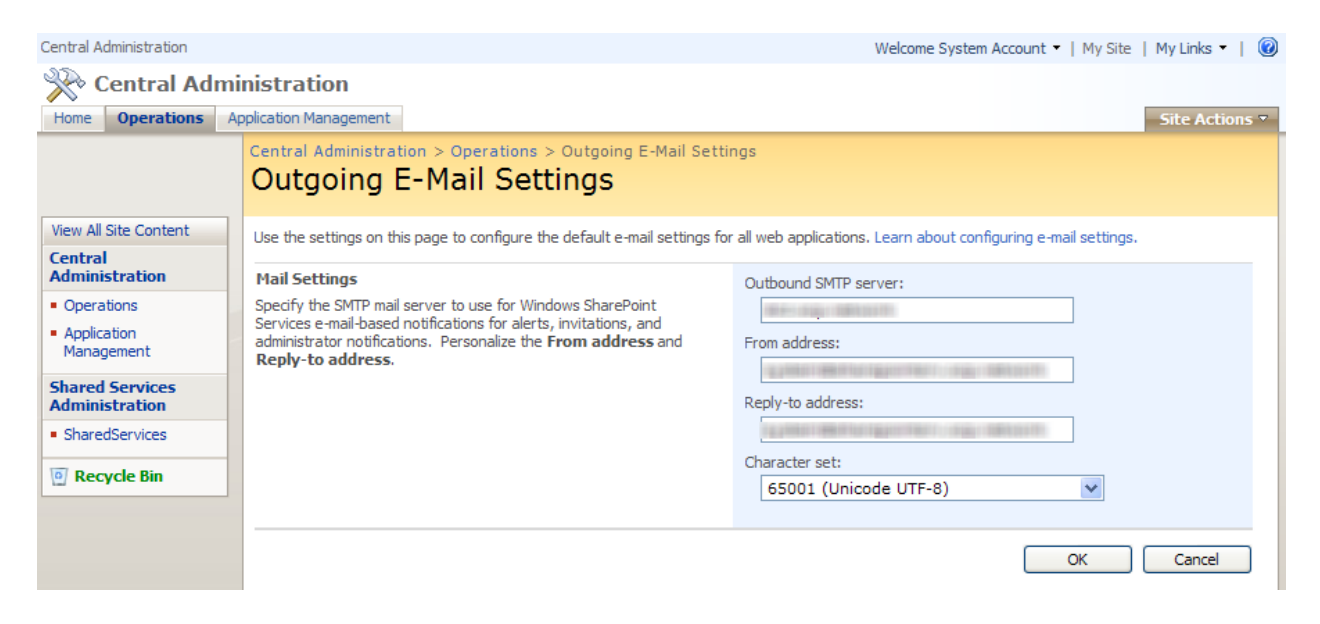

## **Configuring Incoming Email Settings**

To configure incoming email – follow these detailed MSDN instructions: **Configure incoming e-mail** <u>https://technet.microsoft.com/en-us/library/cc262775(v=office.12).aspx</u>

#### Central Administration > Operations > Incoming E-Mail Settings Configure Incoming E-Mail Settings

Use this page to change the e-mail settings for this server. You can enable or disable incoming e-mail, specify e-mail options, and configure the Microsoft SharePoint Directory Management Web Service. Learn about enabling and configuring incoming e-mail.

|                                                                                                    | OK Cancel                                                                                                    |
|----------------------------------------------------------------------------------------------------|----------------------------------------------------------------------------------------------------|
| Enable Incoming E-Mail<br>If enabled, SharePoint sites can receive e-mail and store incoming messages in lists. Sites, lists,<br>and groups will need to be configured individually with their own e-mail addresses.<br>In automatic mode, all required settings are retrieved automatically. Advanced mode is<br>necessary only if you are not using the SMTP service to receive incoming e-mail. When using<br>advanced mode, you need to specify the e-mail drop folder.                                                                                                    | Enable sites on this server to receive e-mail?<br>• Yes ONo<br>Settings mode:<br>• Automatic<br>Advanced                                            |
| Directory Management Service<br>The Microsoft SharePoint Directory Management Service connects SharePoint sites to your<br>organization's user directory in order to provide enhanced e-mail features. This service provides<br>support for the creation and management of e-mail distribution groups from SharePoint sites.<br>This service also creates contacts in your organization's user directory allowing people to find e-<br>mail enabled SharePoint lists in their address book.<br>To use the Directory Management Service you need to provide the SharePoint Central<br>Administration application pool account with write access to the container you specify in the<br>Active Directory. Alternatively you can configure this server farm to use a remote SharePoint<br>Directory Management Web Service. | Use the SharePoint Directory Management Service to create distribution groups and contacts? <ul> <li>No</li> <li>Yes</li> <li>Use remote</li> </ul> |
| Incoming E-Mail Server Display Address<br>Specify the e-mail server address that will be displayed in Web pages when users create an<br>incoming e-mail address for a site, list, or group.<br>This setting is often used in conjunction with the Microsoft SharePoint Directory Management<br>Web Service to provide a more friendly e-mail server address for users to type.                                                                                                    | E-mail server display address:<br>mylist @<br>For example, mylist@example.com                                                                       |
| Safe E-Mail Servers<br>Specify whether to restrict the set of e-mail servers that can route mail directly to this server<br>farm. This setting can help ensure the authenticity of e-mail stored in SharePoint sites.                                                                                                    | Accept mail from all e-mail servers     Accept mail from these safe e-mail servers:                                                                 |